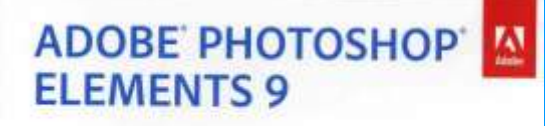

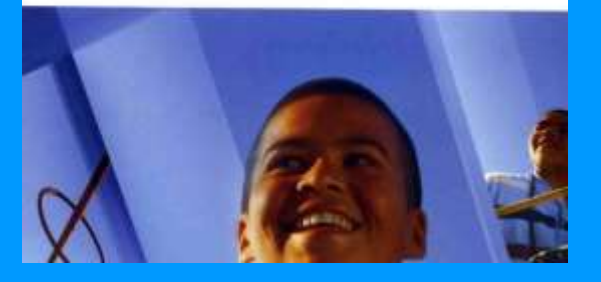

| 📴 Adobe Photoshop Elements 9                                            | × |
|-------------------------------------------------------------------------|---|
|                                                                         |   |
| Lorsque je lance Photoshop Elements                                     |   |
| Afficher uniquement l'écran de bienvenue                                |   |
| Toujours lancer Elements Organizer derrière l'écran de bienvenue        |   |
| Toujours lancer Photoshop Elements Editor derrière l'écran de bienvenue |   |
| ОК                                                                      |   |

# PHOTOSHOP ELEMENTS

Quelques éléments de prise en mains ... suivis de mise en pratique ...

BIENVENUE DANS ADOBE® PHOTOSHOP® ELEMENTS 9

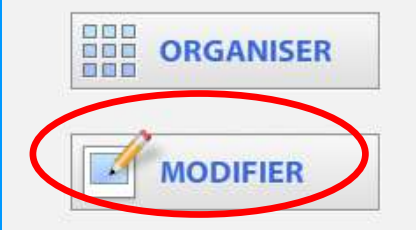

Adobe

#### Bienvenue dans Photoshop Elements 9!

Commencez ici :

Je n'ai encore jamais utilisé Elements.

Afficher les informations essentielles.

2014/12/01 CJ

Je possède une version antérieure.

Afficher les dernières nouveautés.

# Sommaire :

1.Espace de travail / Menus / Outils / Fenêtres2.Configuration / Préférences3.Trucs faciles

## 4. Techniques de base

- 4.1 Sélection
- 4.2 Sélection avec pseudo « mode masque »
- 4.3 Recadrer / Redresser
- 4.4 Correction par Niveaux
- 4.5 Filtre Flou Gaussien
- 4.6 Montage d'Images
- 4.7 Saisir un Texte & variations
- 4.8 Convertir photo couleur en N&B
- 4.9 Utiliser les masques de fusion
- 4.10 Créer une nouvelle photo

# Sommaire (suite) :

# 4. Techniques de base

- 4.1 Sélection
- 4.2 Sélection avec pseudo « mode masque »
- 4.3 Recadrer / Redresser
- 4.4 Correction par Niveaux
- 4.5 Filtre Flou Gaussien
- 4.6 Montage d'Images
- 4.7 Saisir un Texte & variations
- 4.8 Sélection par mode « masque »
- 4.9 Convertir photo couleur en N&B
- 4.10 Utiliser les masques de fusion
- 4.11 Créer une nouvelle photo

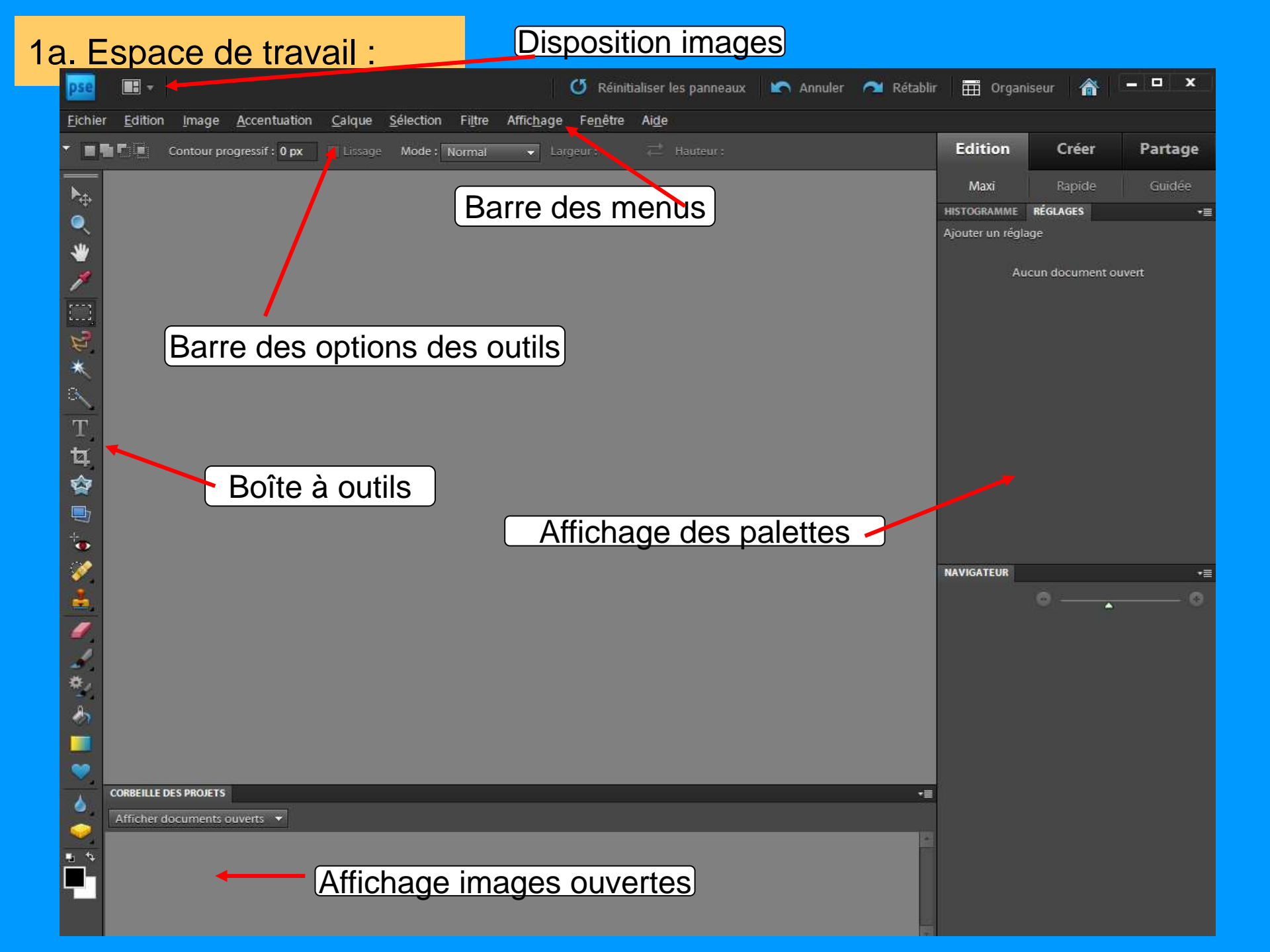

## 1b. Menu 1

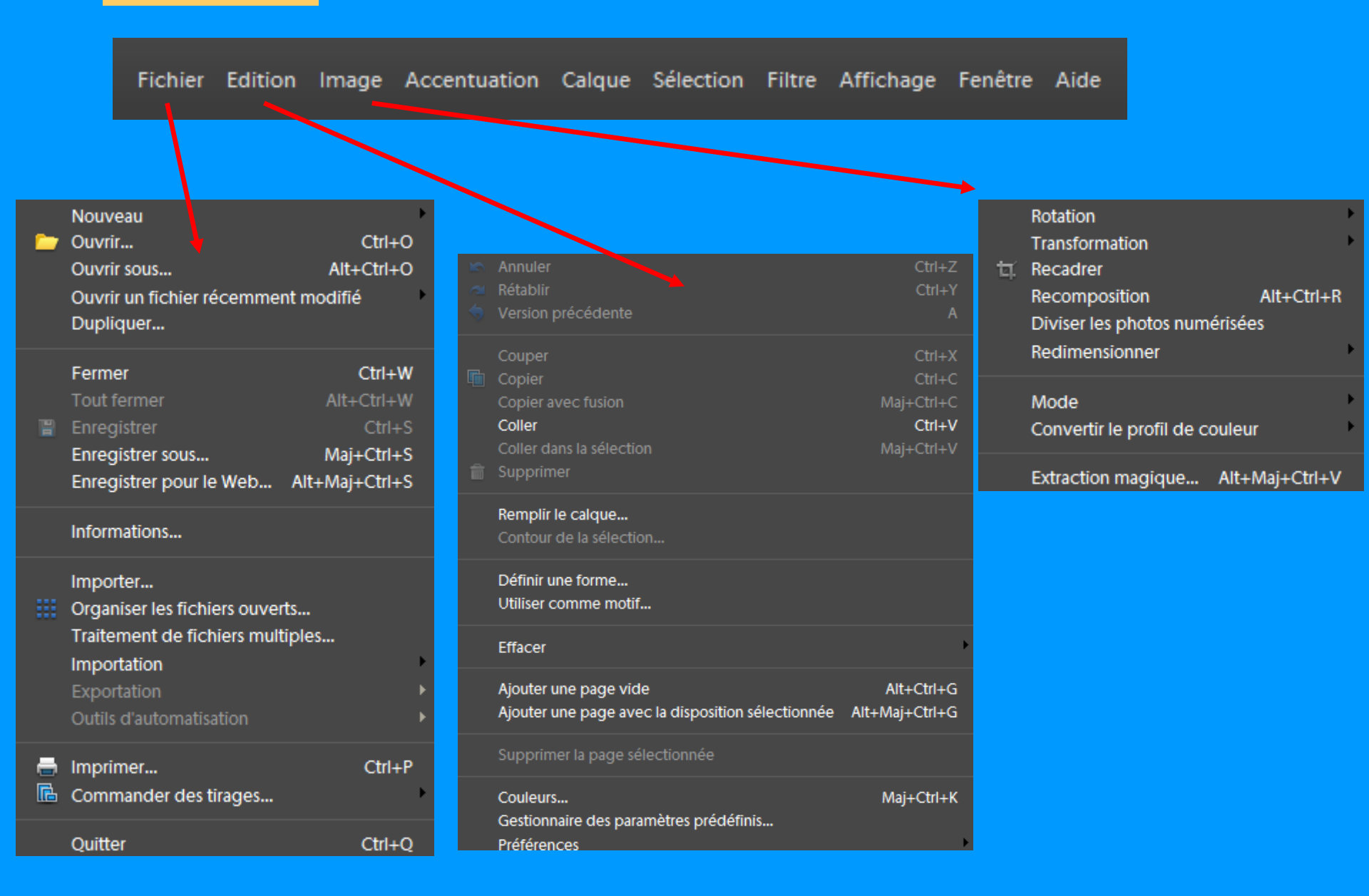

## 1b. Menu 2

| Fichier Edition Image Accent                                                                                                    | tuation Calque Sélection Filtre Affichag                  | e Fenêtre Aide                                                                           |
|----------------------------------------------------------------------------------------------------|-----------------------------------------------------------|------------------------------------------------------------------------------------------|
| Niveaux automatiques Maj+Ctrl+L<br>Contraste automatique Alt+Maj+Ctrl+L<br>Correction colorimétrique automatique Maj+Ctrl+B<br>Netteté automatique | Nouveau<br>Dupliquer le calque<br>Supprimer le calque     | Tout sélectionnerCtrl+ADésélectionnerCtrl+DResélectionnerMaj+Ctrl+DIntervertirMaj+Ctrl+I |
| Régler la retouche optimisée Maj+Ctrl+M<br>Régler l'éclairage<br>Régler la couleur                                                                 | Renommer le calque<br>Style de calque                     | Tous les calques<br>Désélectionner les calques<br>Calques similaires                     |
| Convertir en noir et blanc Alt+Ctrl+B<br>Accentuation<br>Régler la netteté                                                                         | Nouveau calque de réglage<br>Options de contenu de calque | Contour progressif Alt+Ctrl+D<br>Améliorer le contour<br>Modifier                        |
|                                                                                                    | Simplifier le calque                                      | Etendre<br>Généraliser                                                                   |
|                                                                                                    | Masque de fusion<br>Créer un masque d'écrêtage Ctrl+G     | Transformer la sélection<br>Récupérer la sélection                                       |
|                                                                                                    | Réorganiser <b>&gt;</b>                                   | Mémoriser la sélection<br>Supprimer la sélection                                         |

Fusionner avec le calque inférieur Ctrl+8 Fusionner les calques visibles Maj+Ctrl+8 Aplatir l'image

#### 1b. Menu 3

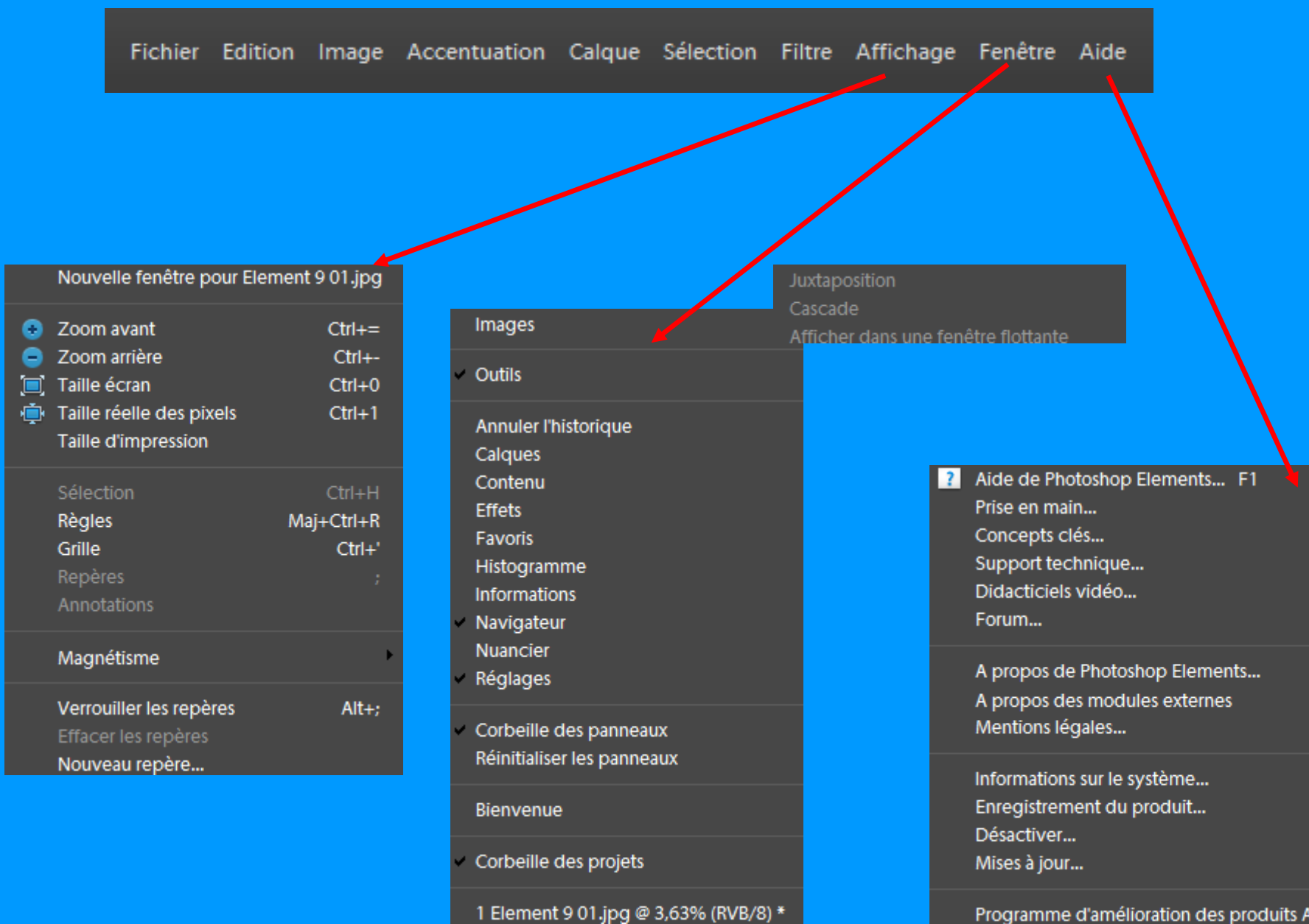

Programme d'amélioration des produits Adobe...

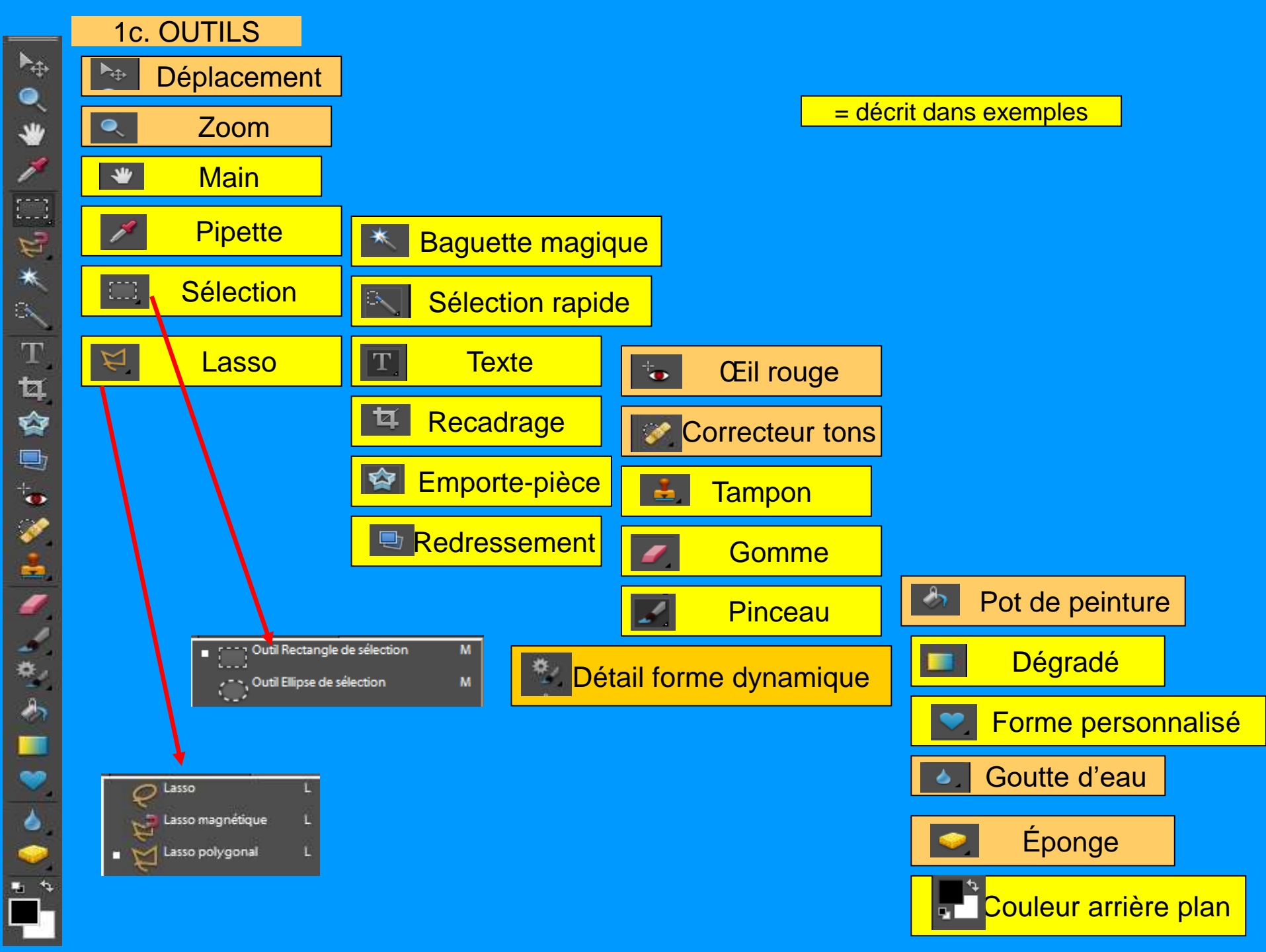

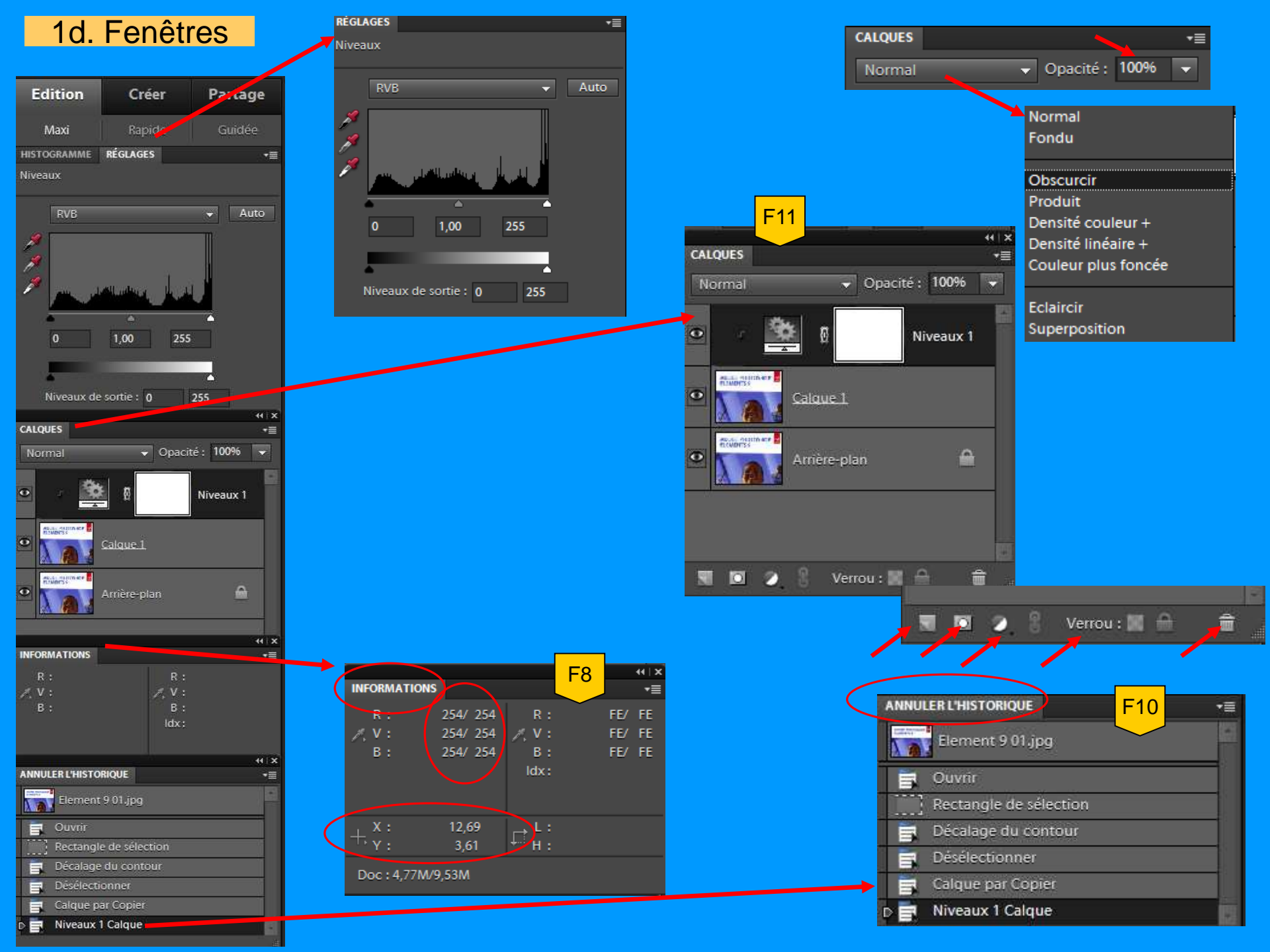

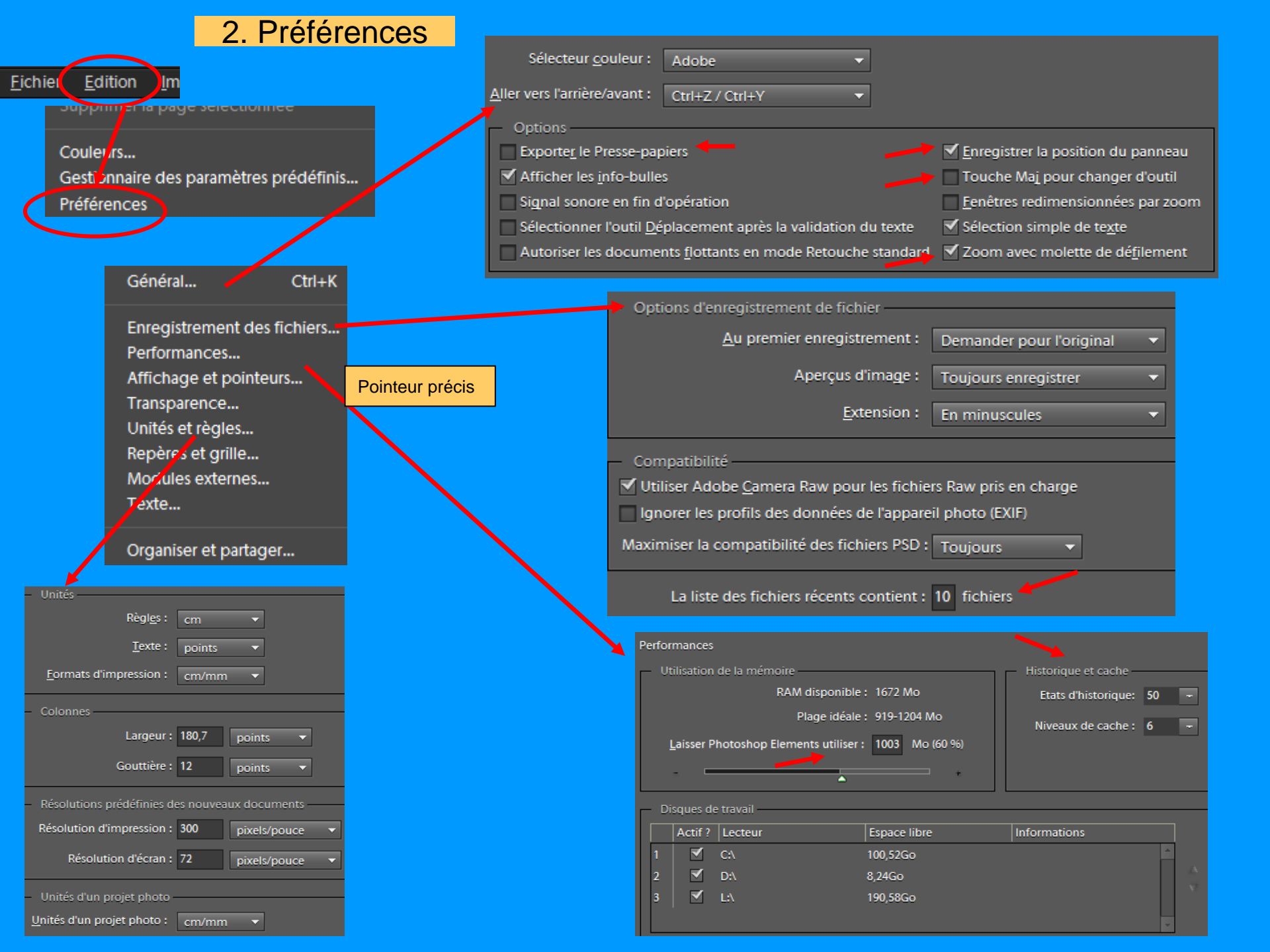

#### 3. Trucs faciles à connaître

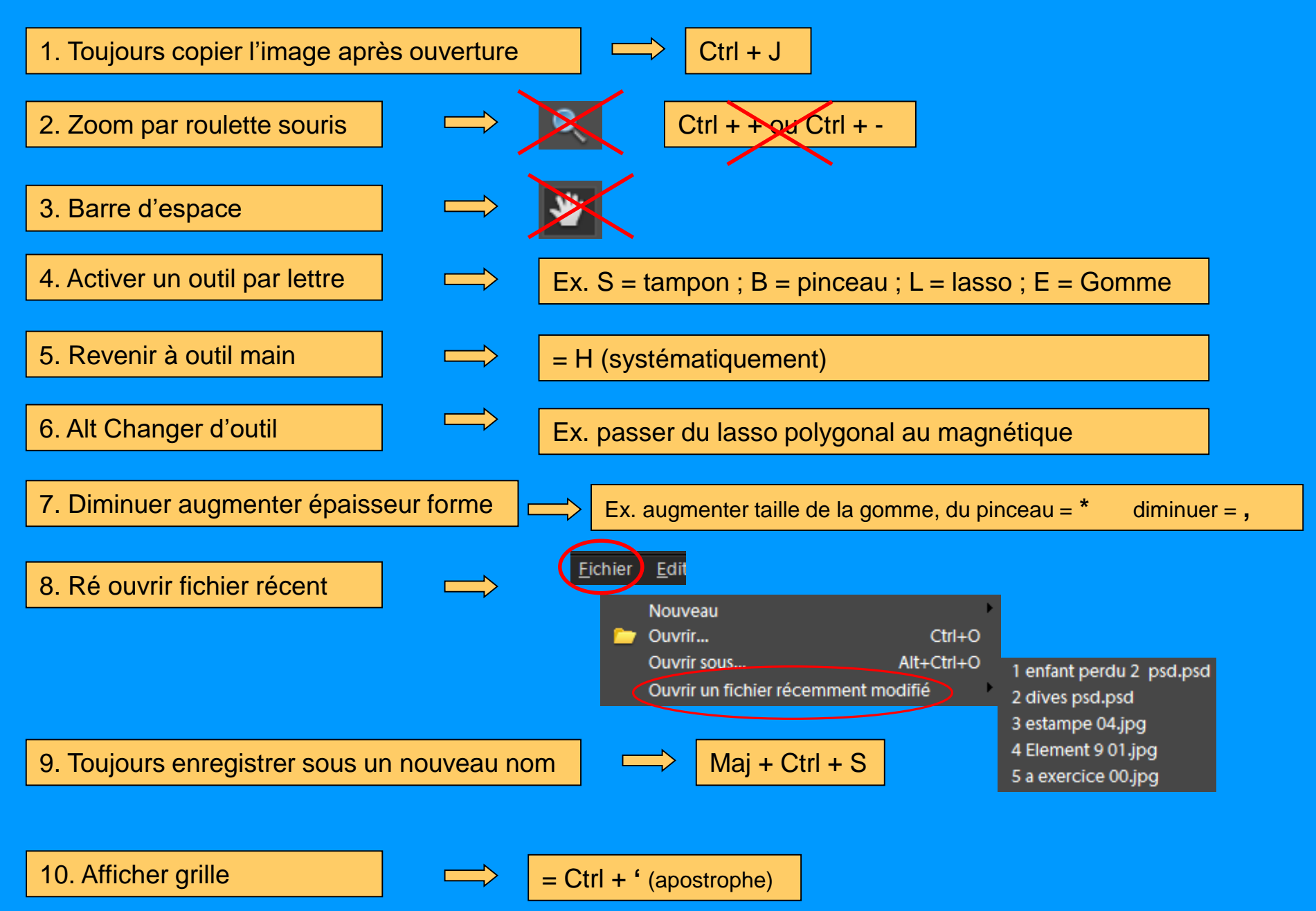

## 4.1 Technique Sélection

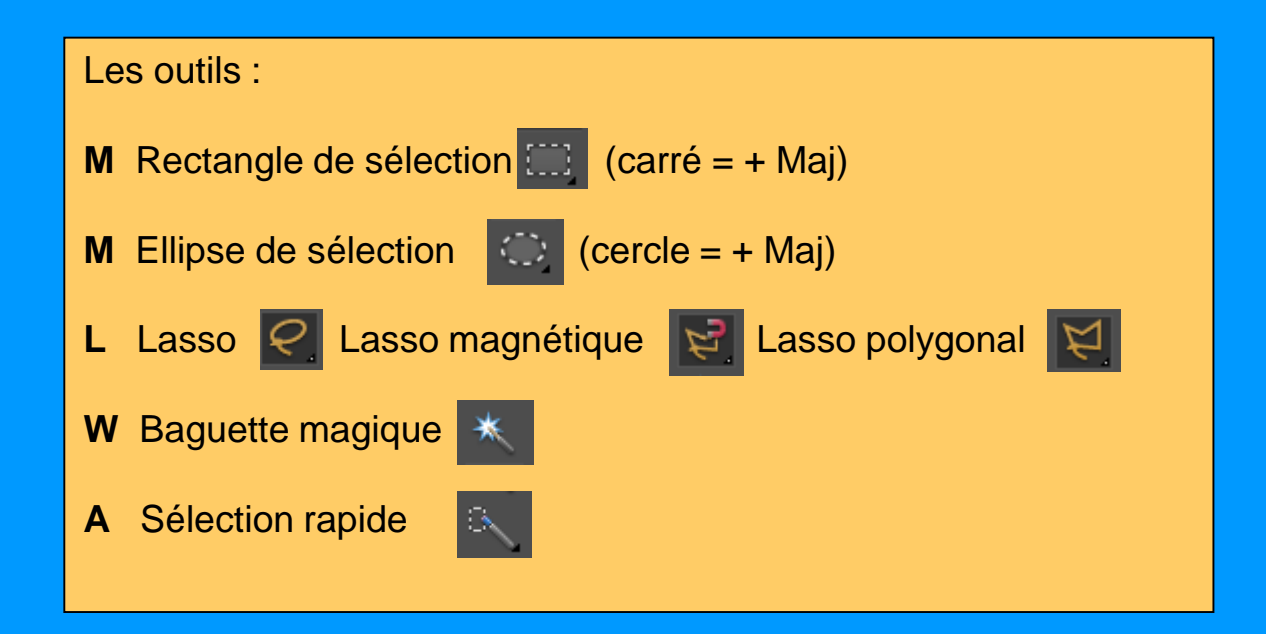

Objectif : utiliser l'outil le mieux adapté pour opérer la sélection et combiner plusieurs outils si nécessaire

Ajouter à une 1<sup>ère</sup> sélection : Maj (enfoncée) Soustraire d'une sélection = Alt (enfoncée)

Copier la sélection = Ctrl + C Coller la Sélection = Ctrl + V

Copier la sélection & Coller la Sélection = Ctrl + J

Préalable : examiner l'image puis choisir l'outil ou la technique la mieux adaptée

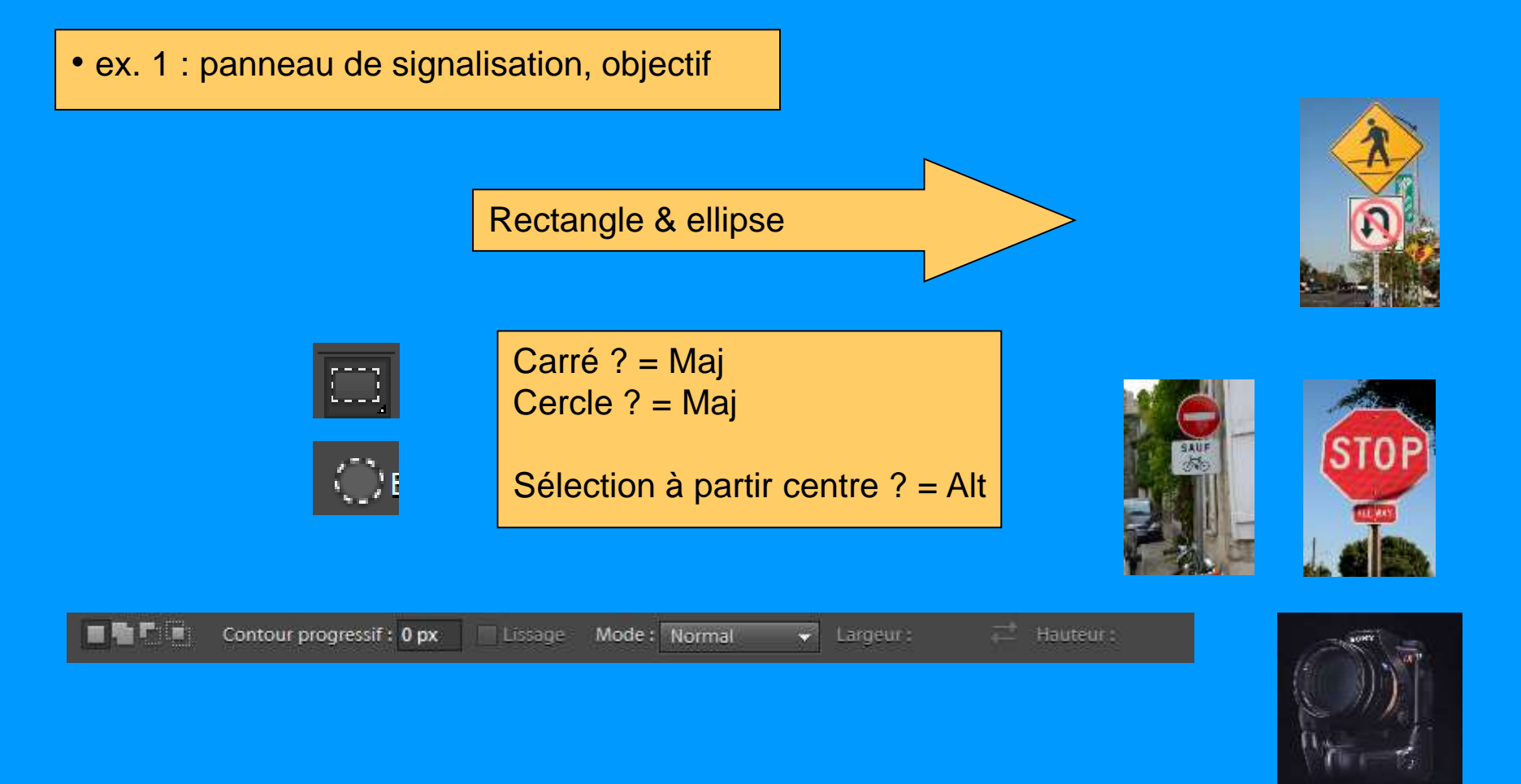

## 4.1 Pratique de la sélection (suite)

• ex. 2 : fleur sur fond uni

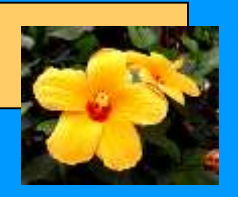

## Baguette magique ou sélection rapide

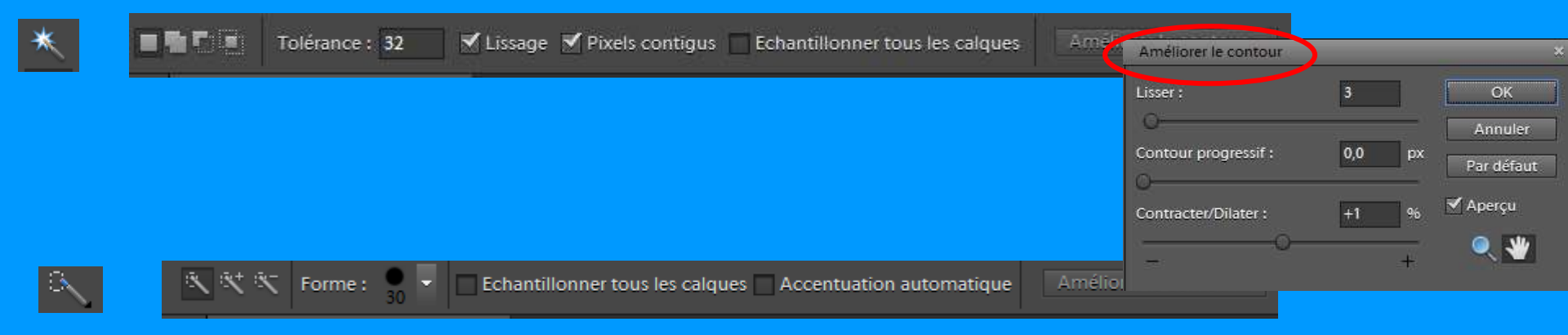

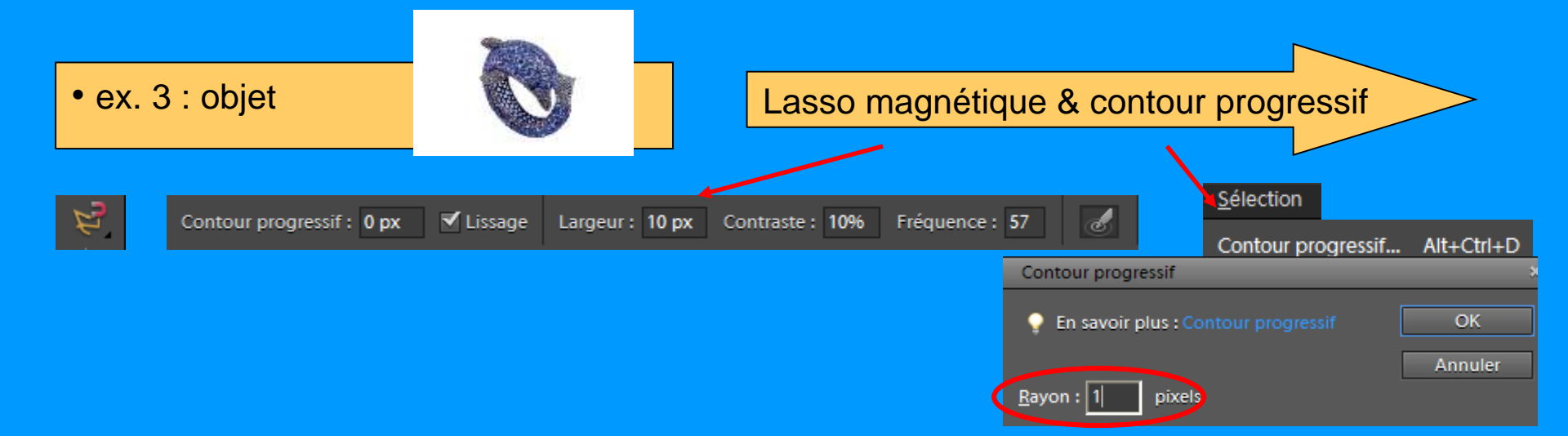

## 4.3 Technique Recadrage / Redresser

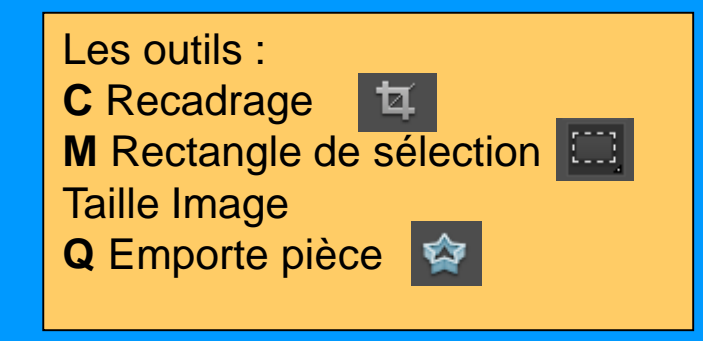

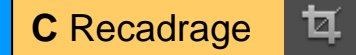

| Proportions : Perso | onnalisés           | geur: 15 cm | ≓ Hauteur : 10 cr | m Résolution : | 300 | pixels/pouce | • |
|---------------------|---------------------|-------------|-------------------|----------------|-----|--------------|---|
| Aucu                | ine restriction     |             |                   |                |     |              |   |
| Utilis              | er le rapport photo |             |                   |                |     |              |   |
| 2,5 x               | 2 po                |             |                   |                |     |              |   |
| 3 x 5               | ро                  |             |                   |                |     |              |   |
| 4 x 6               | ро                  |             |                   |                |     |              |   |
| 5 x 5               | ро                  |             |                   |                |     |              |   |
| 5 x 7               | ро                  |             |                   |                |     |              |   |
| 8 x 10              | 0 ро                |             |                   |                |     |              |   |

Ex. 1 : outil recadrage utilisation formats proposés

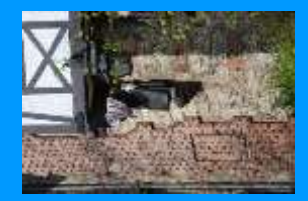

Ex. 2 : outil recadrage choix personnel des dimensions

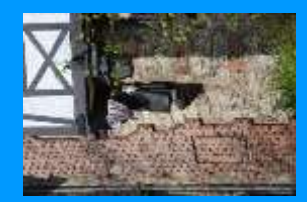

#### Ex. 3 : outil rectangle de sélection choix esthétique du format

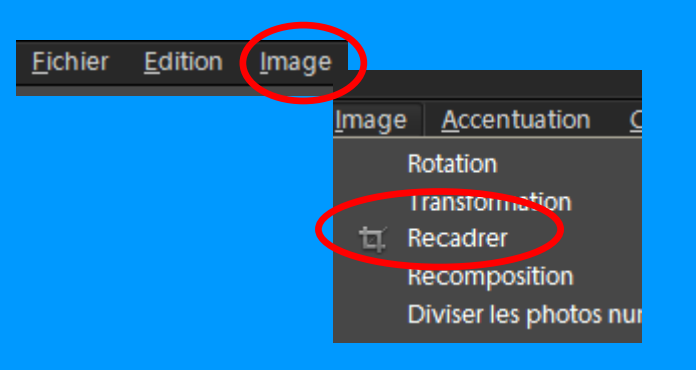

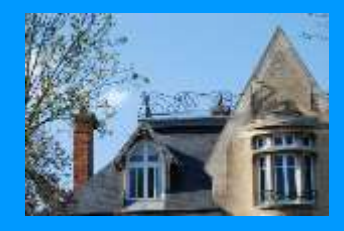

## Recadrage Pratique suite

Ex. 4 : outil taille image

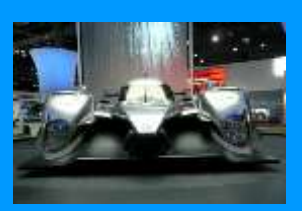

N.B : l'utilisation des 2 dernières Techniques rend caduques les interpolations par étapes successives

|   | Taille de l'image                                                                                   |
|---|----------------------------------------------------------------------------------------------------|
|   | En savoir plus : Taille de l'image                                                                  |
|   | Dimensions de pixel : 6,08M                                                                         |
|   | Largeur: 1236 pixels                                                                                |
|   | Hauteur : 1719 pixels                                                                               |
|   | - Taille du document :                                                                              |
|   | Largeur : 10,46 cm 🔻                                                                                |
|   | Hauteur : 14,55 cm 🔻 🖗                                                                              |
|   | Résolution : 300 pixels/pouce V                                                                     |
|   | Mettre les st <u>y</u> les à l'échelle<br><u>Conserver les proportions</u>                          |
|   | ✔ Rééchantillonnag <u>e</u> :                                                                       |
|   | Bicubique (adapté aux dégradés lisses) 🔹 👻                                                          |
|   | Au plus proche (conserve les contours nets)<br>Bilinéaire<br>Bicubing grante aux degranes user here |
| E | Bicubique plus lisse (adapté à l'agrandissement)<br>Bicubique plus net (adapté à la réduction)      |

Ex. 6 : redresser une photo

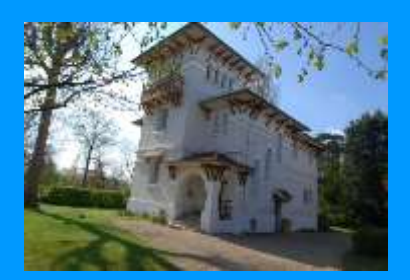

Afficher la Grille (Ctrl + ' ) Élargir la copie

Ex. 7 : redresser une photo

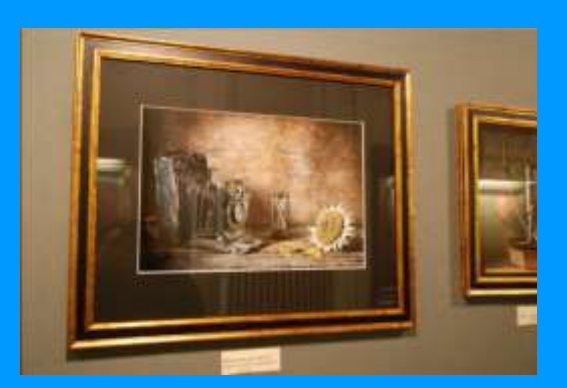

## 4.4 Technique retouche colorimétrique par niveaux

**Objectif** : améliorer les couleurs en modifiant l'équilibre des couleurs de l'image

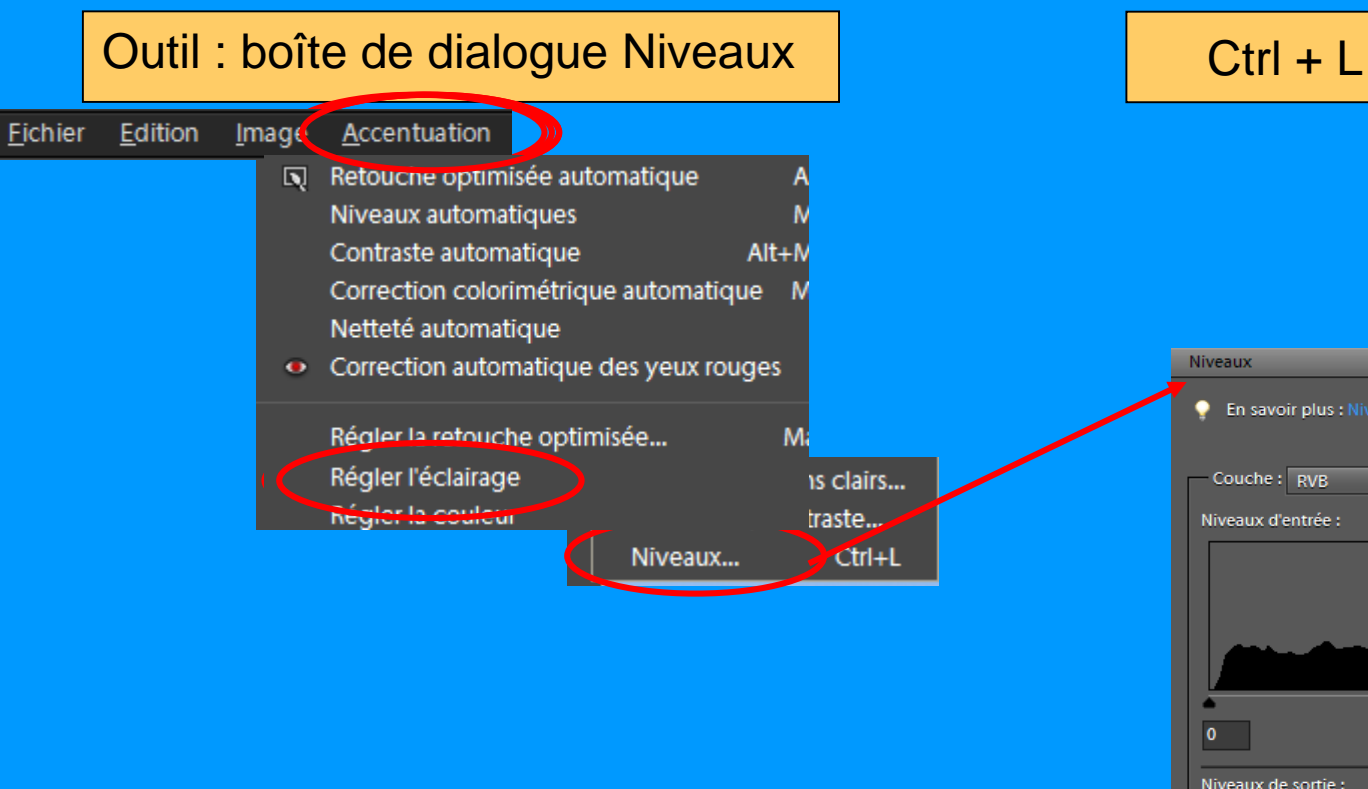

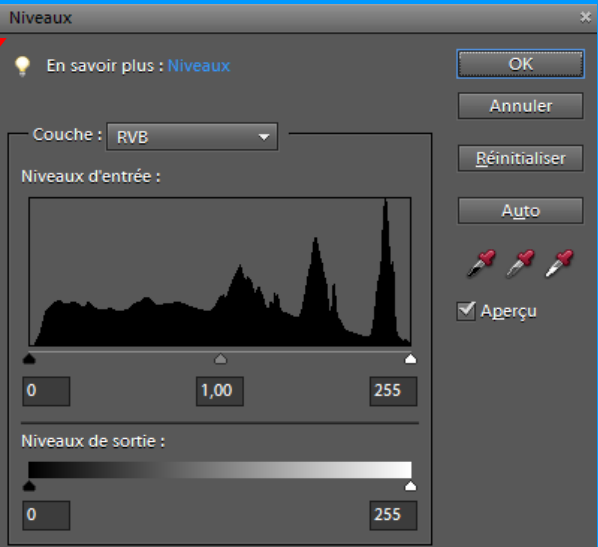

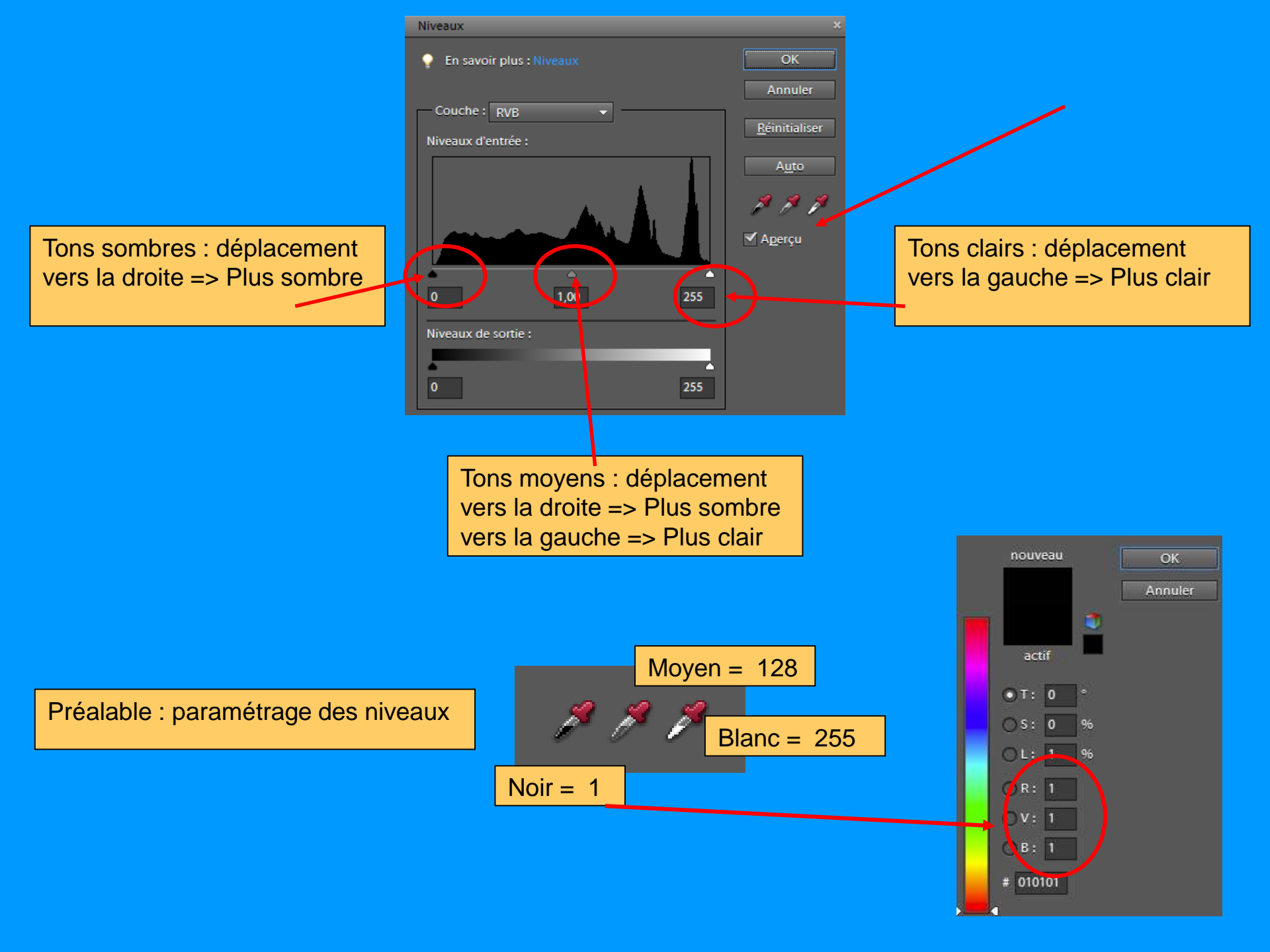

#### 3 techniques : Auto Manuel Avec pipettes

Faire des essais & comparer le résultat

## Ex. 1 auto ? Ou manuel ?

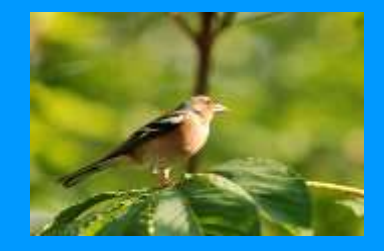

Ex. 2 photo prise au flash => manuel

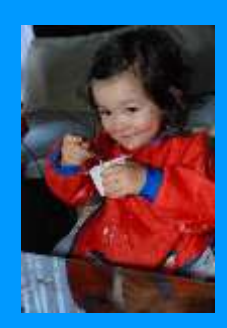

Ex. 3 pipettes

=> Recherche points blanc & noir

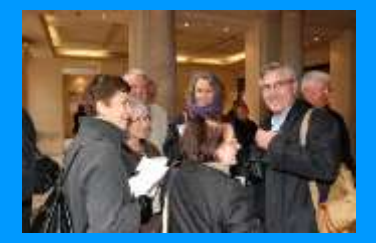

## Exemple dégradations par utilisation points blanc et noir

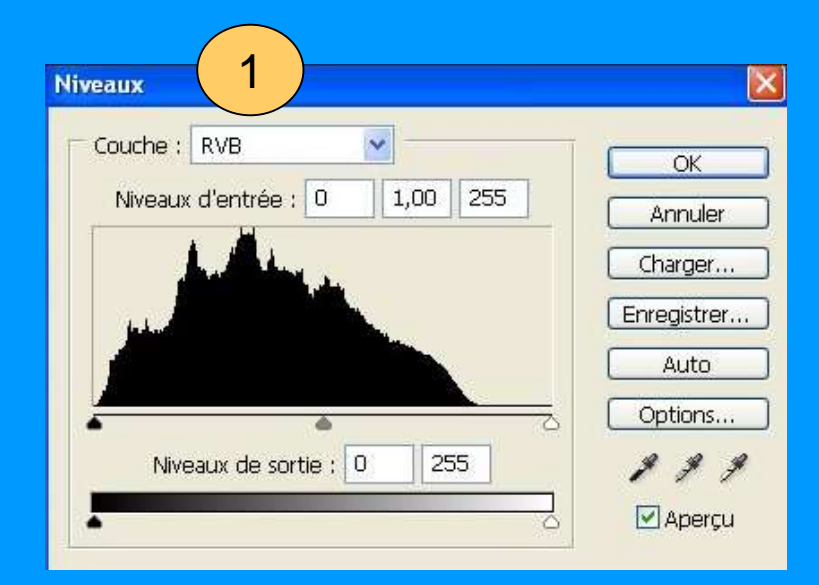

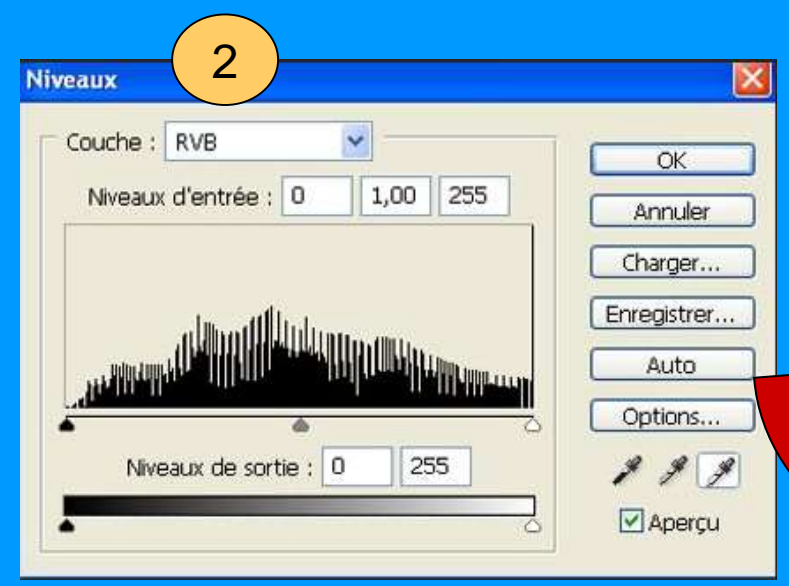

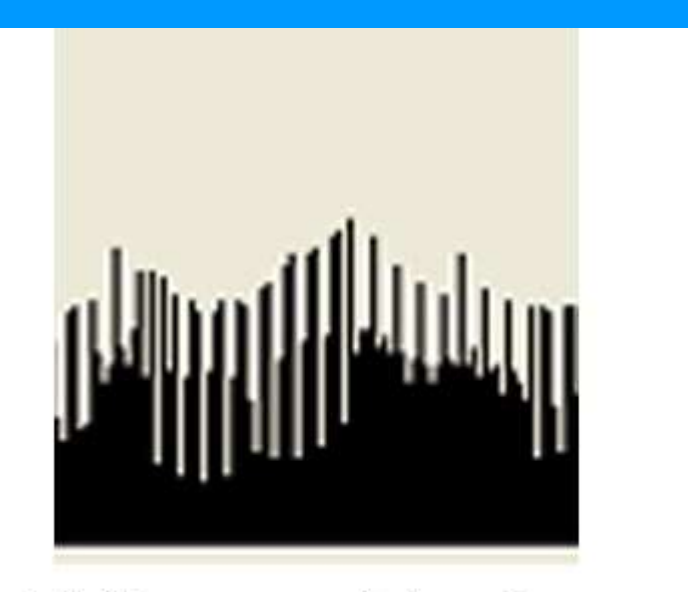

1-les traits blancs correspondent aux niveaux manquants

2- Les traits noirs correspondent aux détails perdus par compression de la gamme de tonalité

## 4.5 Technique Filtre : flou gaussien

Intérêt = rendre flou certaines parties de l'image et créer un effet de profondeur de champ

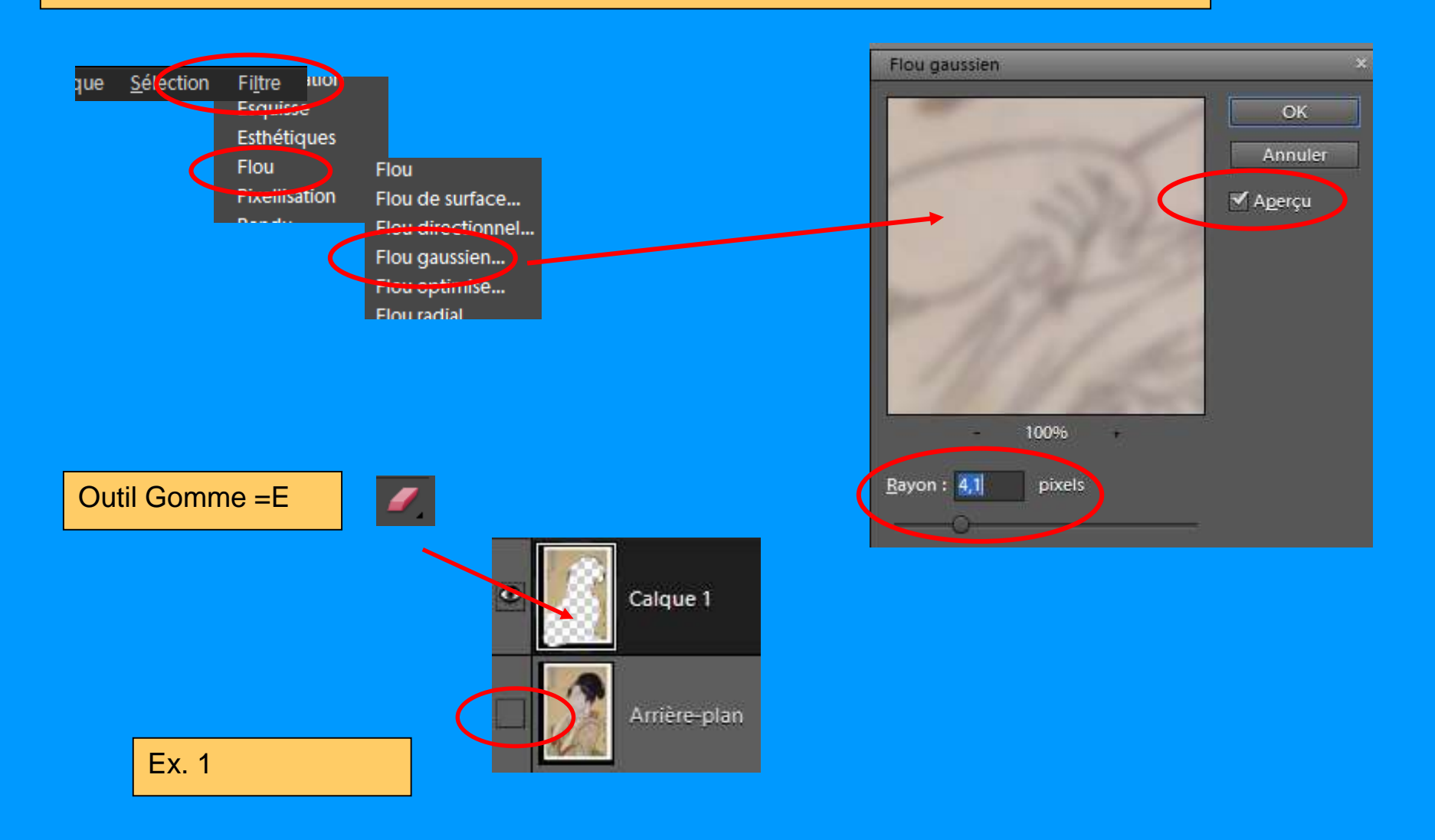

## 4.6 Technique Montage avec plusieurs images

4.61 Ex 1. :Coller une partie d'image dans une autre image

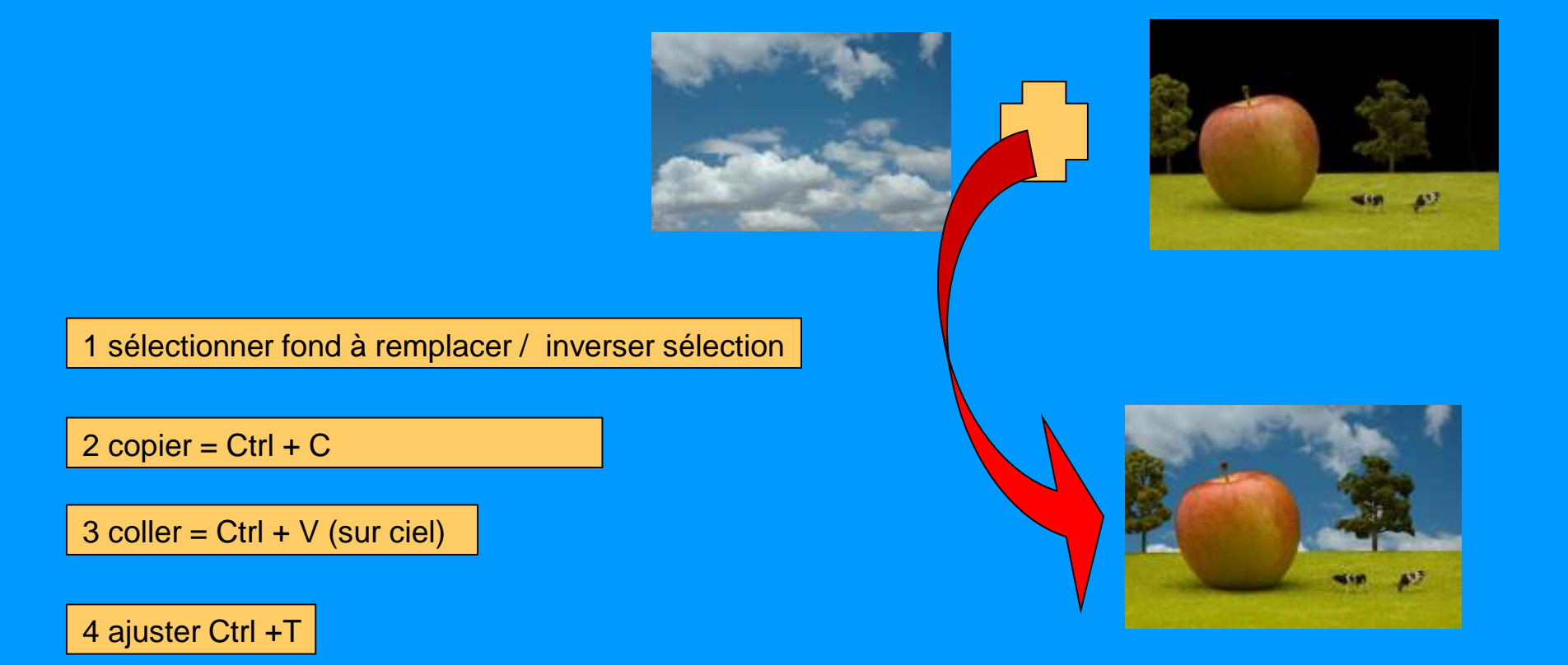

Autre possibilité : copier sélection dans sélection

## 4.6 Technique Montage avec 2 ou 3 images

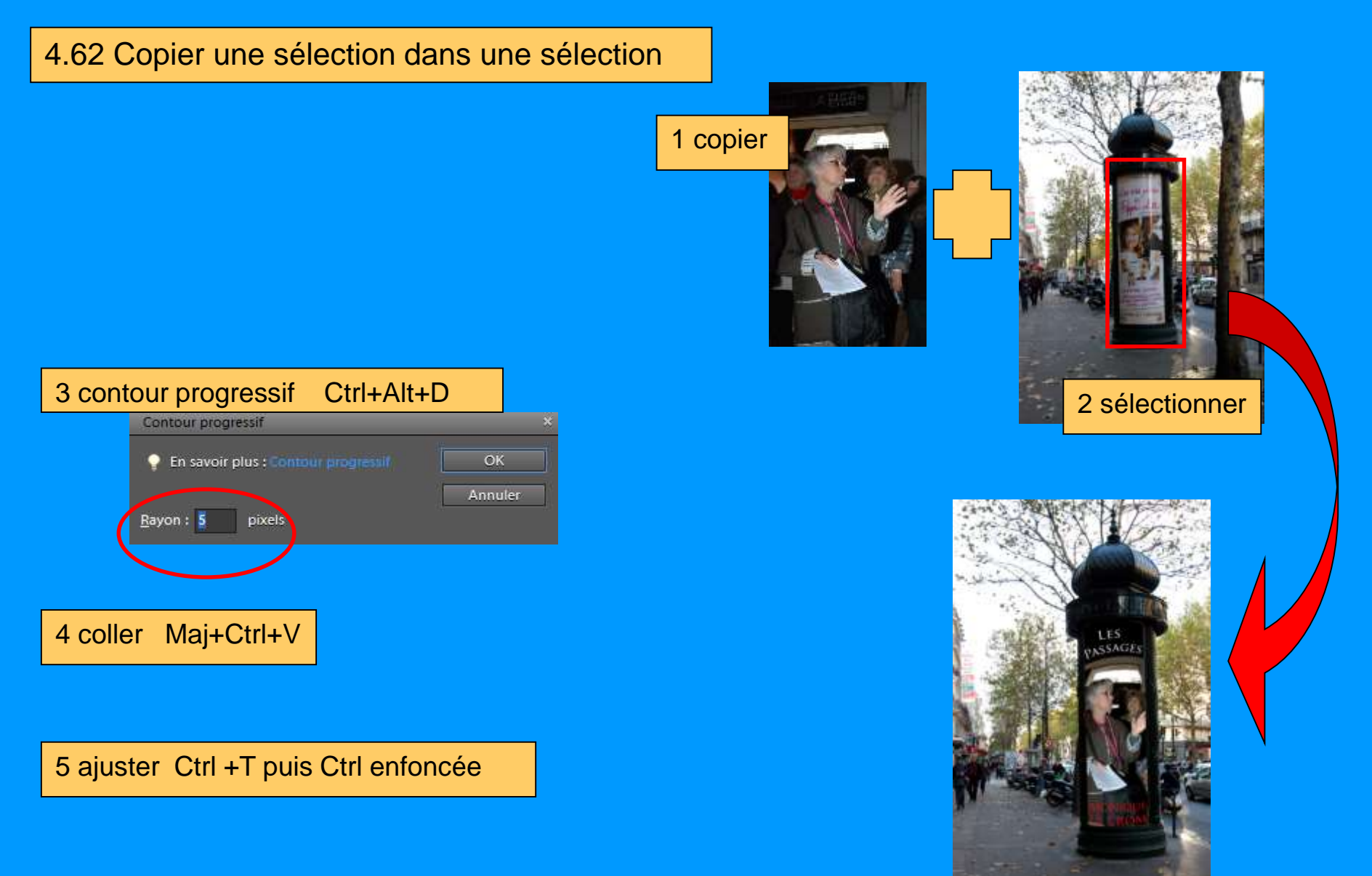

#### 4.63 Ex 3 : Fusion plusieurs images avec dégradés

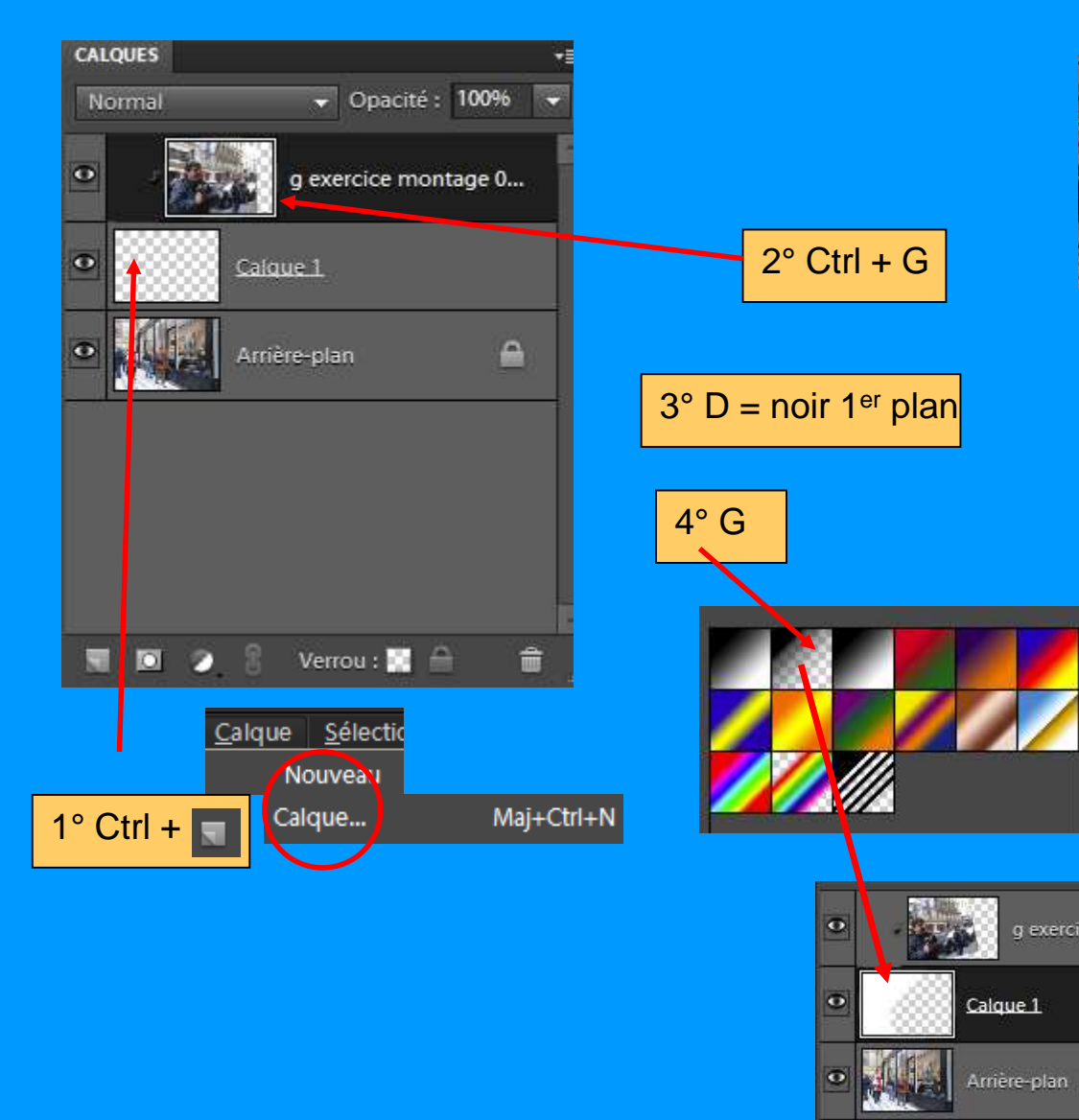

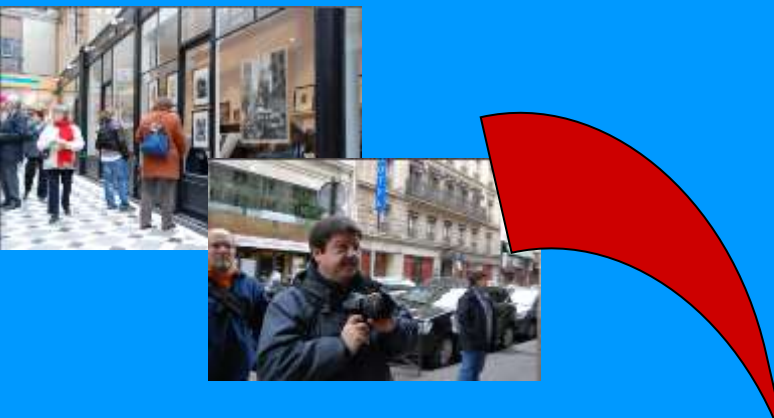

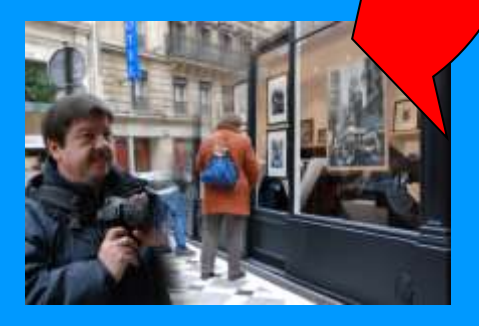

#### 4.63 Ex 3 : Fusion plusieurs images avec masque de fusion

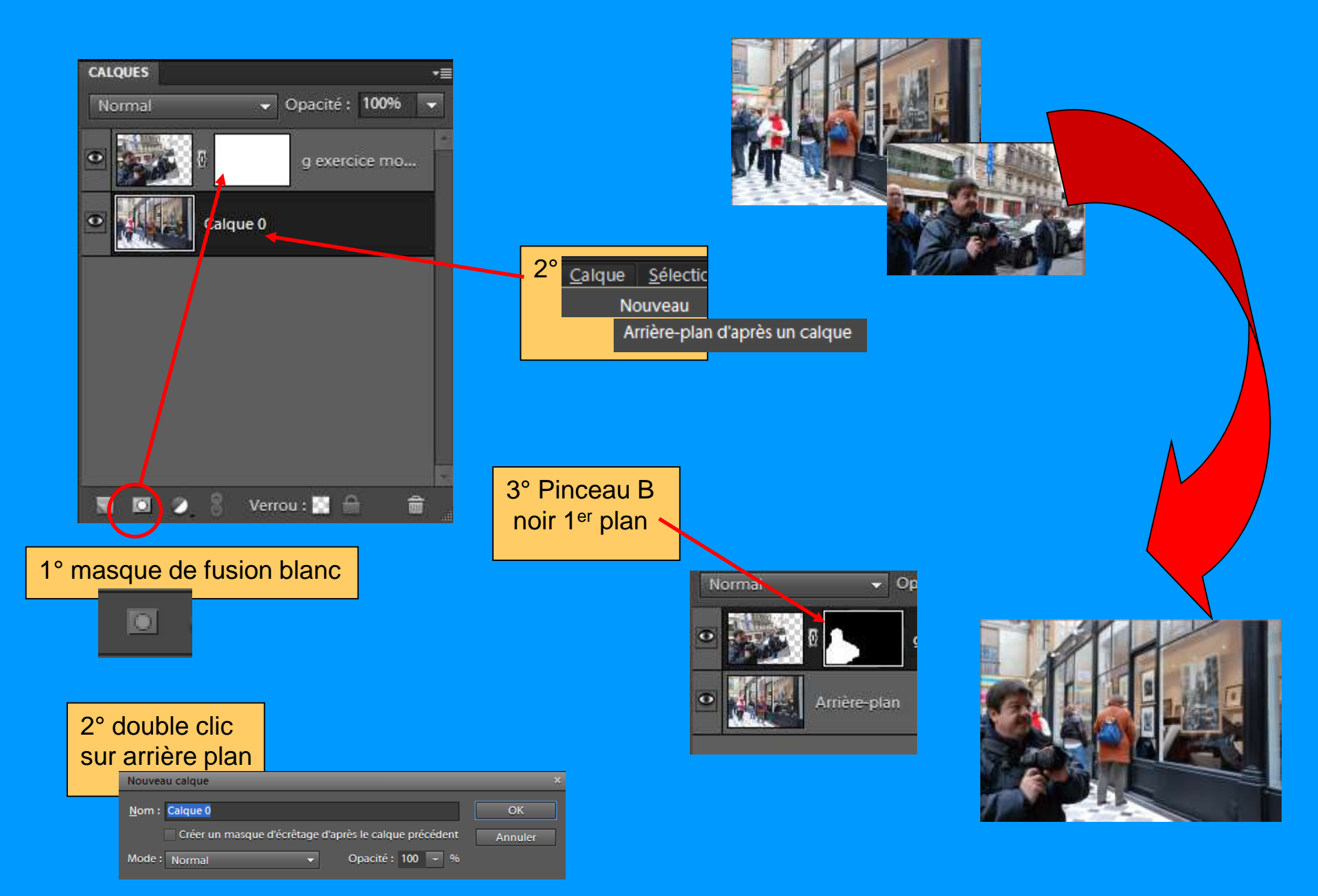

## 4.7 Technique saisir un texte

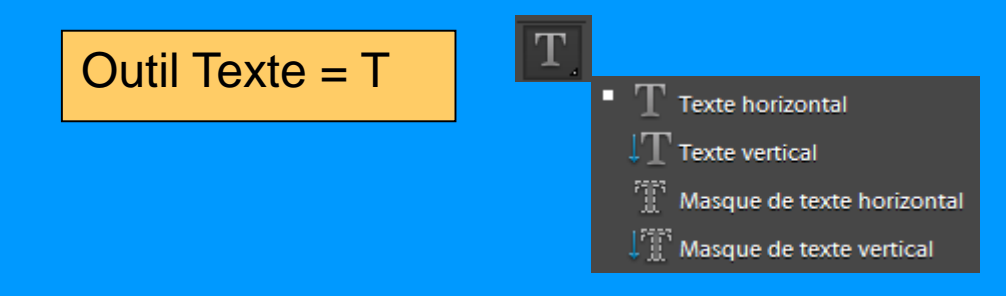

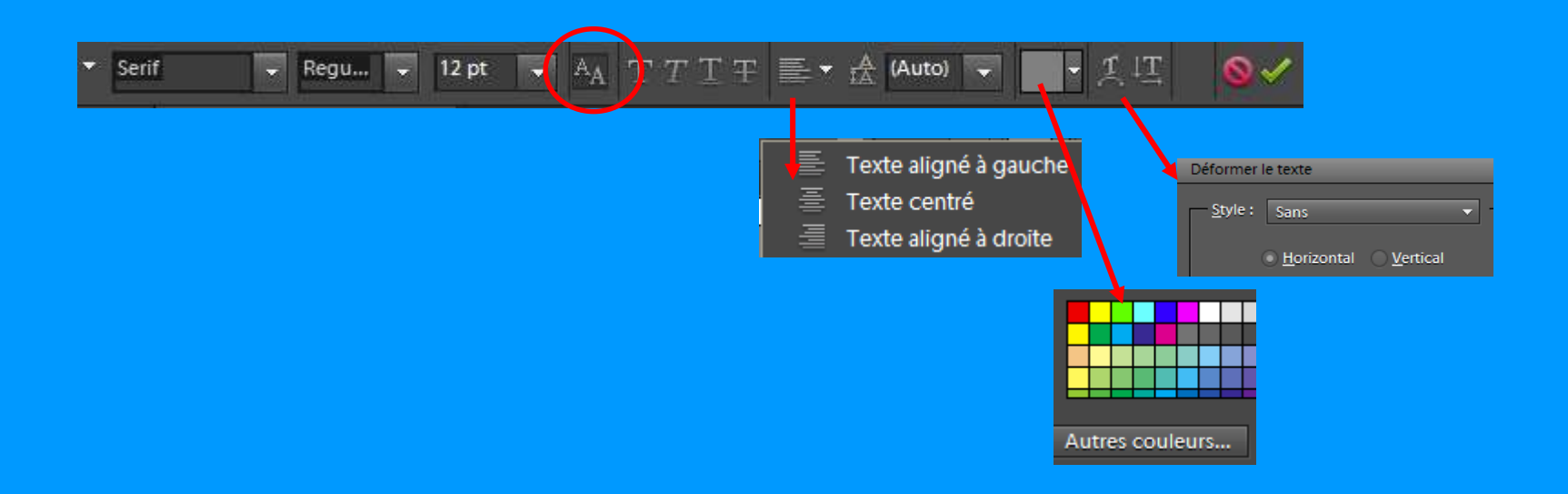

Ex. 1 :Texte sur image

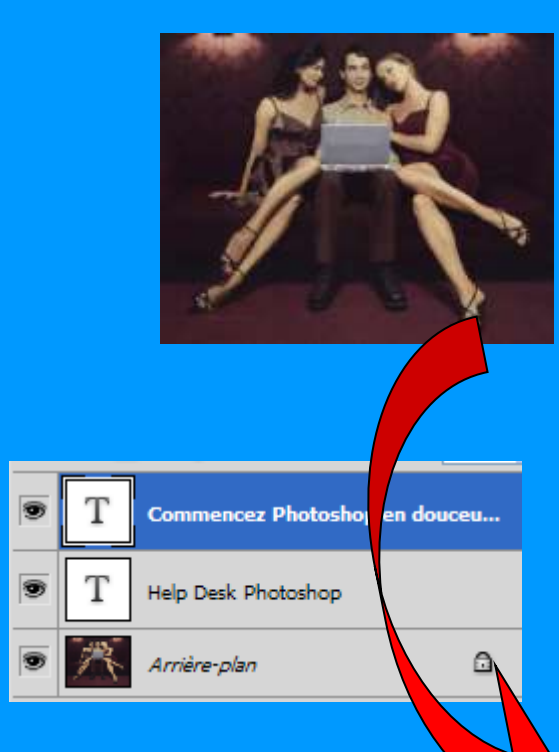

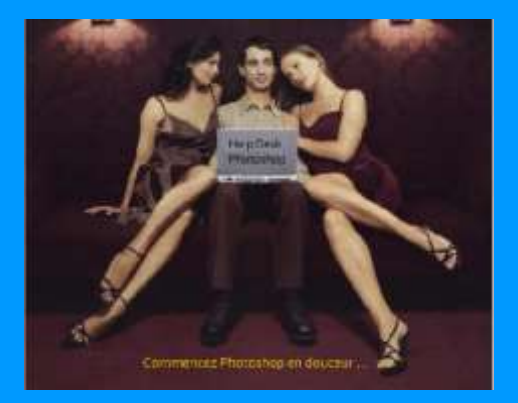

4.7 Technique saisir un texte (suite)

Ex. 2 :Texte contenant une image ?

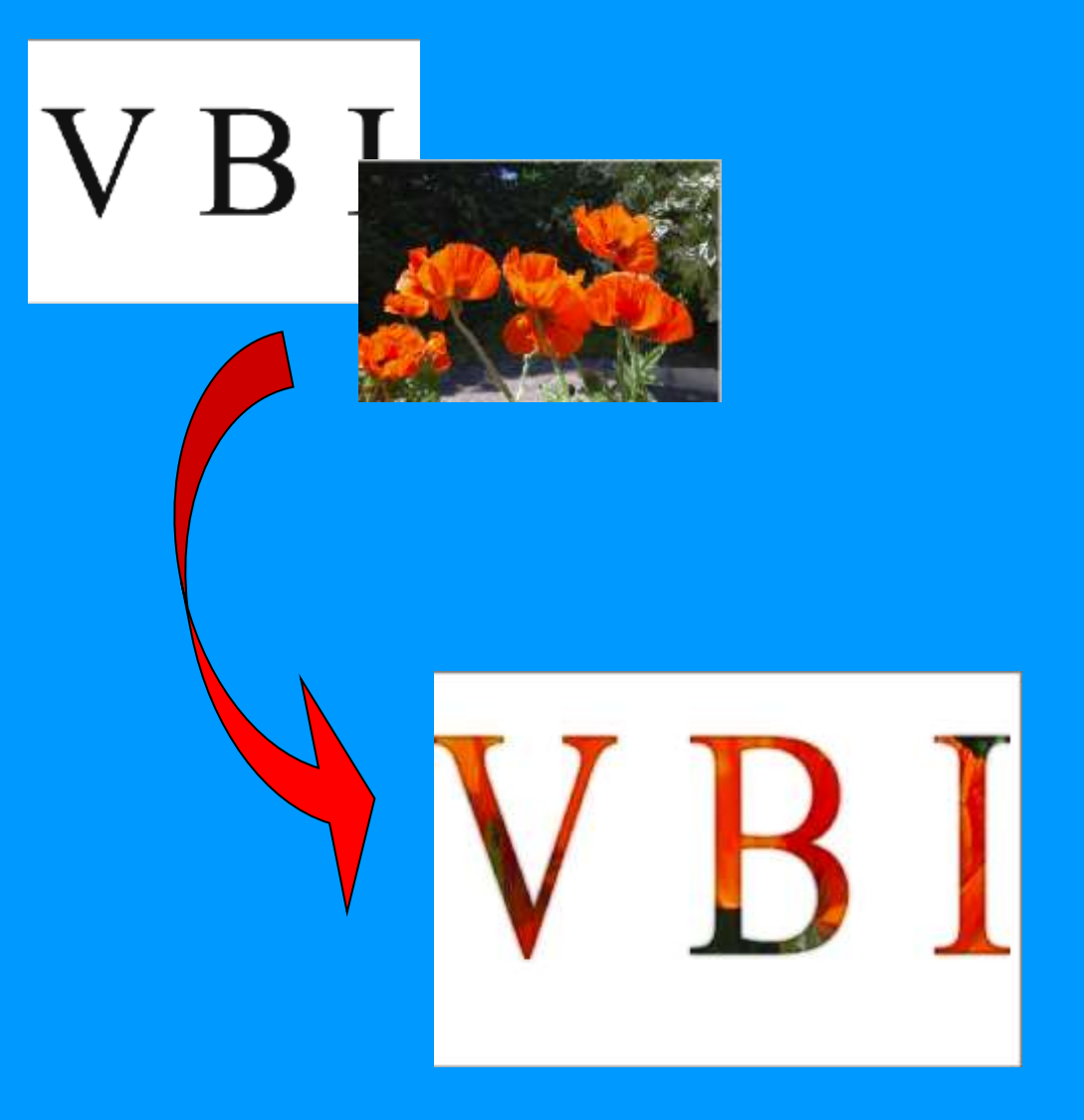

## 4.7 Technique saisir un texte (suite)

Ex 3 : Outil emporte pièce : intégrer un texte dans une bulle

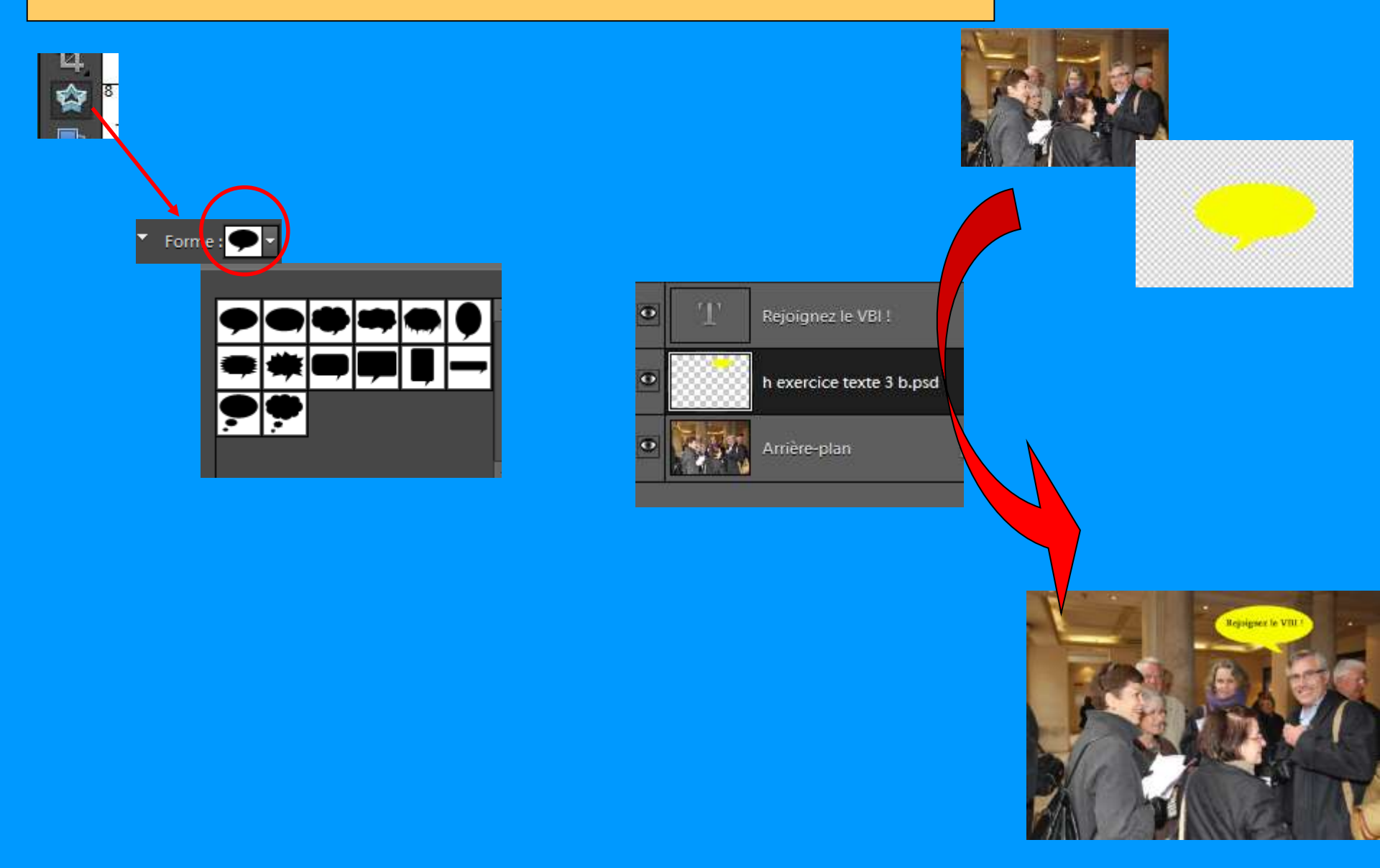

#### 4.2 Sélection avec pseudo « mode masque »

1° outil Forme de sélection (A)

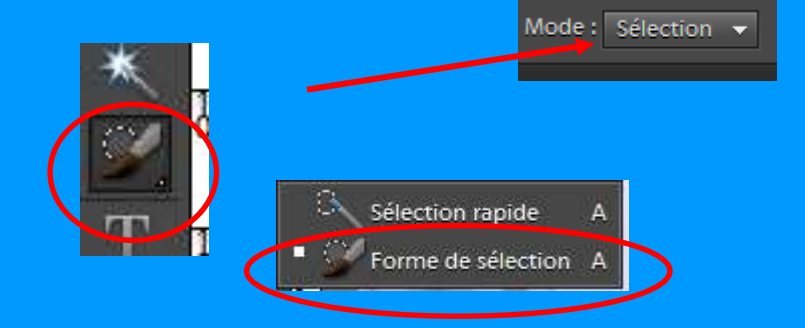

2° peindre la sélection

Ajuster taille outil par \* = agrandir , = réduire

3° améliorer les contours

a. mode direct = touche Alt enfoncée enlève les parties sélectionnées à tort

 b. Mode « masque »
les zones non sélectionnées sont en rouge avec la touche Alt enfoncée on ajoute à la sélection revenir en mode sélection pour vérifier

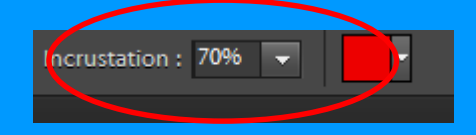

#### 4.8 Convertir photo couleur en N&B

Toujours partir d'une photo couleur ! Proscrire la prise de vue en N&B car, perte de nuances

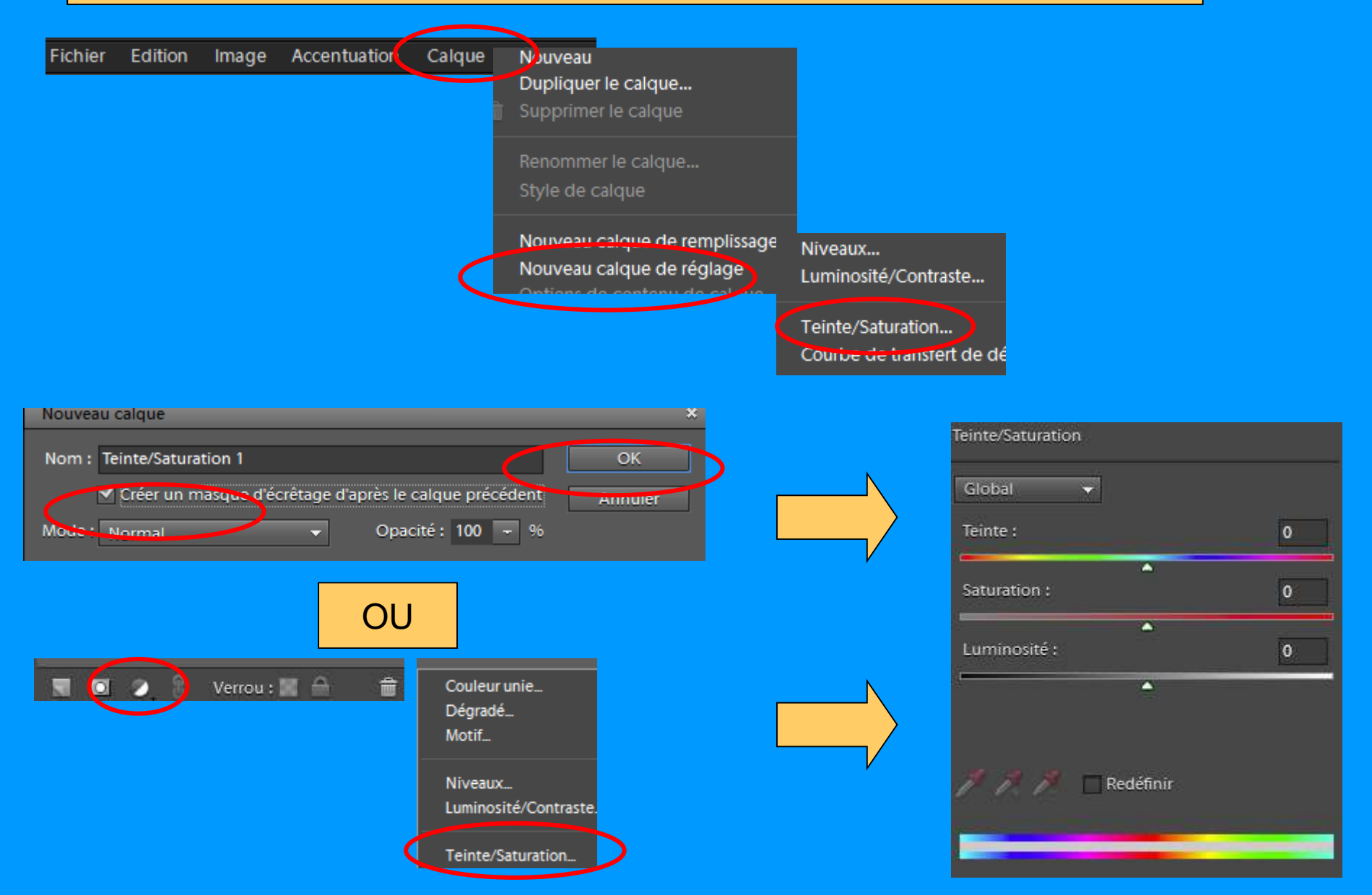

## 1° **Désaturer** =>Créer un 1<sup>er</sup> calque de réglage Teinte Saturation

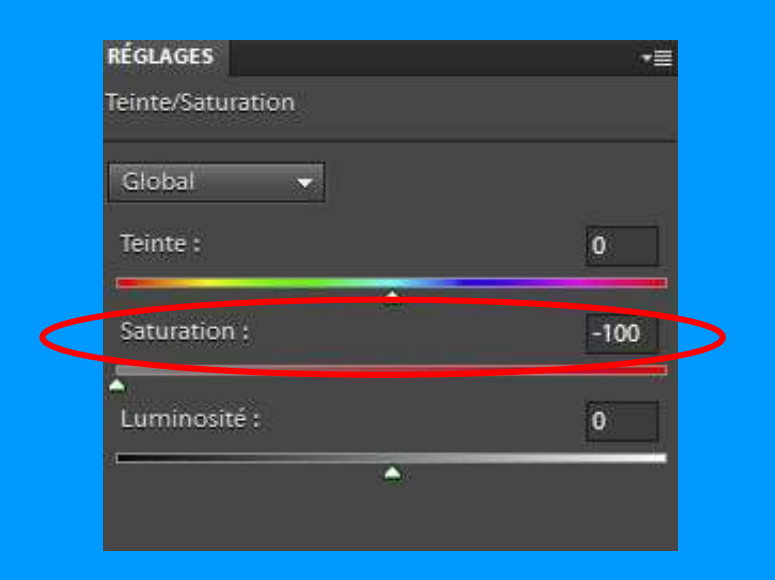

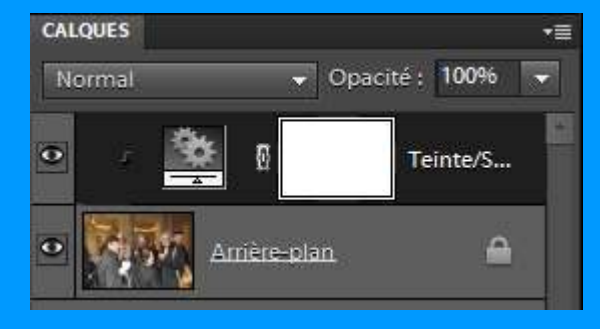

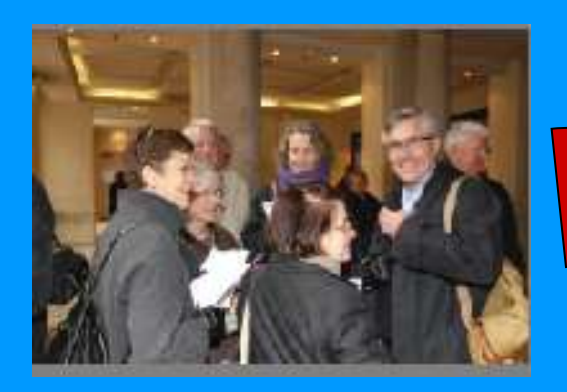

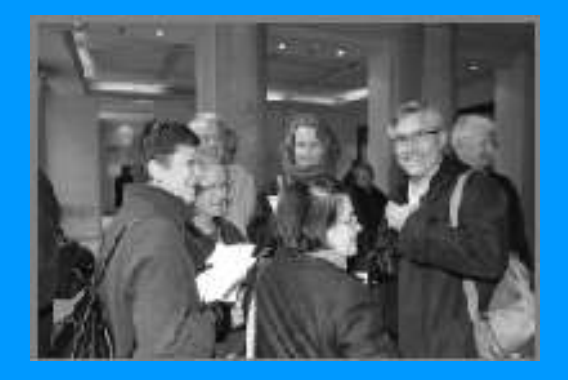

#### 2° Régler la luminosité => Créer un 2ème calque de réglage Teinte Saturation

a. Préalable = activer calque d'arrière plan

b. Choisir une couleur (bleu, rouge, etc.)

## c. Réduire ou augmenter la luminosité (en fonction du résultat)

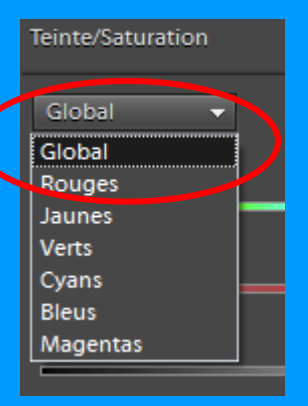

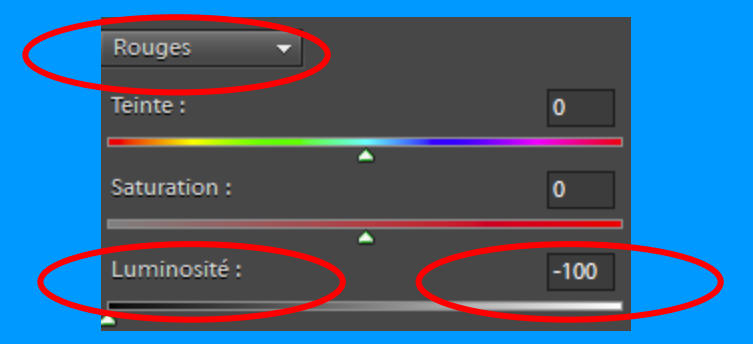

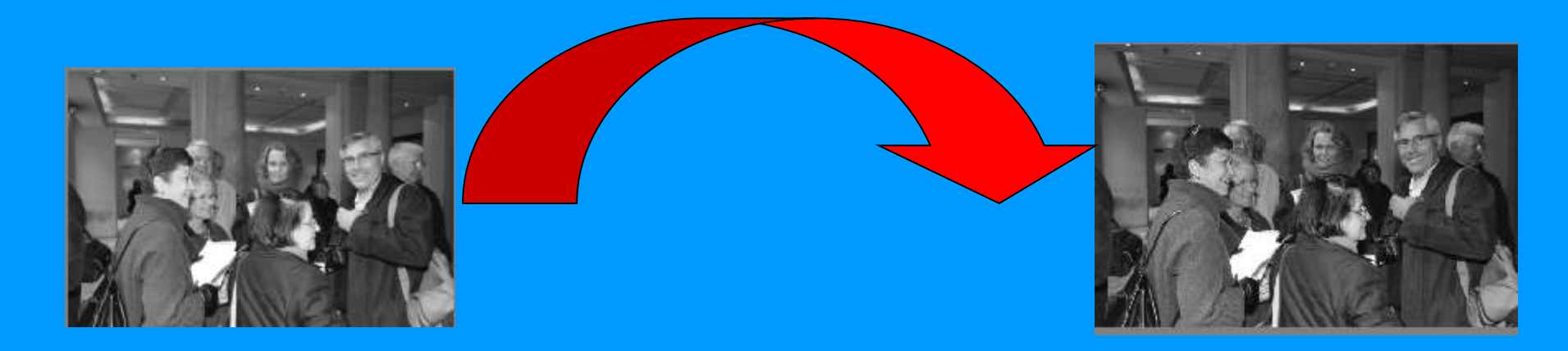

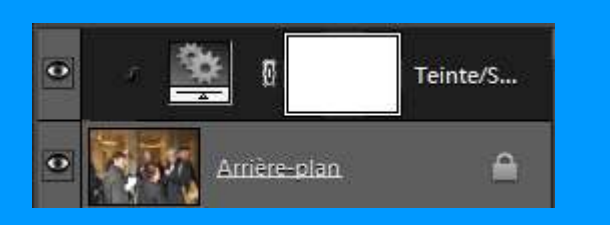

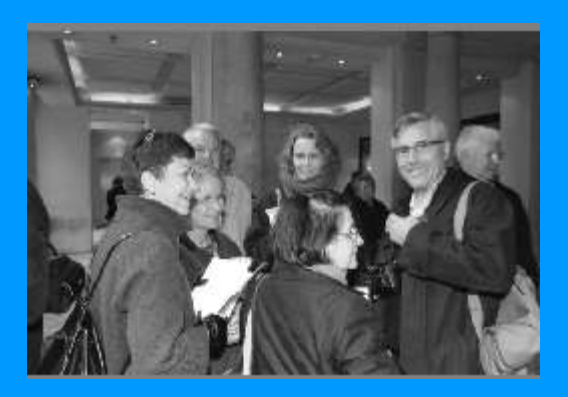

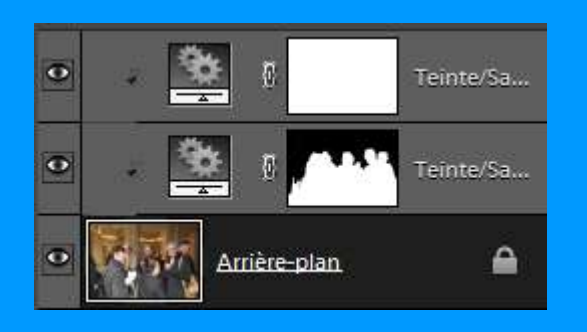

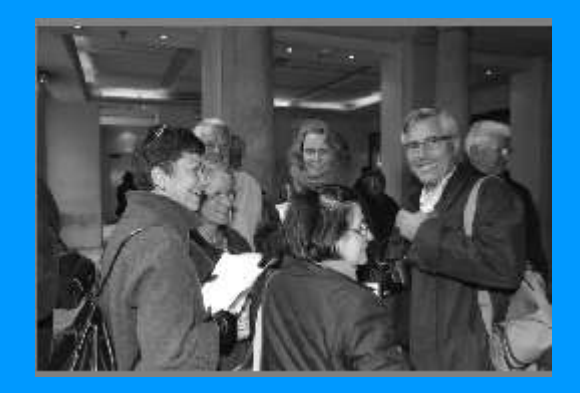

## d. Ajouter un calque de niveau

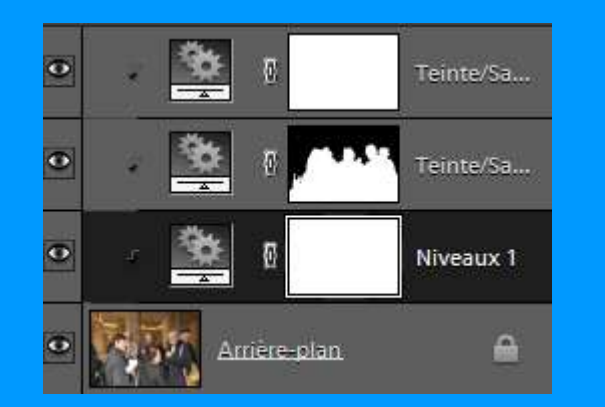

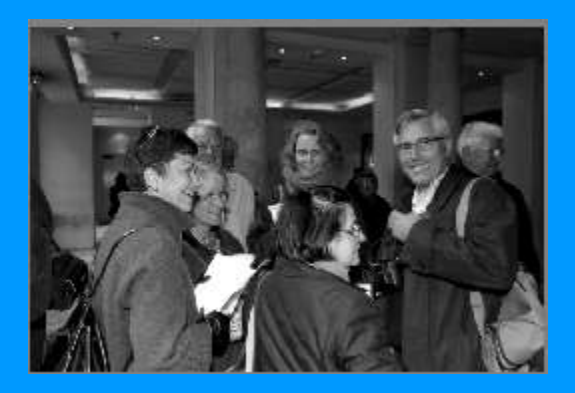

4.9 Utiliser les Modes de Fusion

Mode de fusion = ?

Détermine la façon dont Photoshop mélange la valeur des pixels de 2 calques

27 modes de fusion ! Par défaut = normal

3 essentiels : . Superposition => éclaircir . Produit => assombrir . Incrustation => contraster

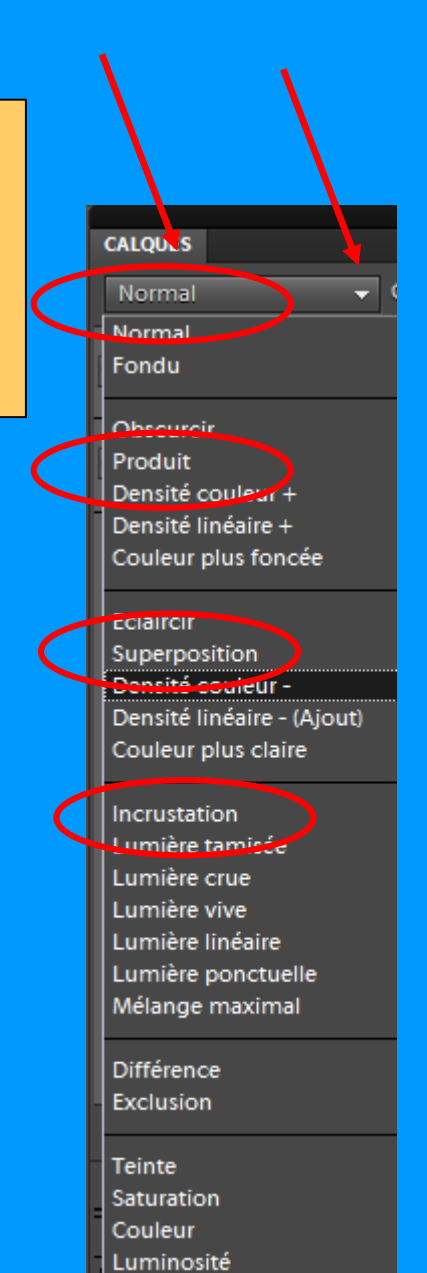

## 4.9 Utiliser les Modes de Fusion (suite) :

Superposition => éclaircir

Inconvénient = perte de détail dans les zones d'ombre =>

- 1. associer un masque de fusion pour masquer les zones d'ombre
- 2. Réduire l'opacité du calque

Produit

=> assombrir

Inconvénient = perte de détail dans les zones de hautes lumières =>

- 1. associer un masque de fusion pour masquer les zones htes lumières
- 2. Réduire l'opacité du calque

Incrustation => contraster

Agit autour de la valeur du gris moyen = 128 =>

Valeurs = & > à 129 : éclaircit Valeurs = & < à 127 : assombrit

Pb : éviter l'écrêtage des valeurs extrêmes : de 249 à 255 & de 1 à 9

⇒Réduire l'opacité du masque ou utiliser un masque de fusion sur ces zones (pinceau noir)

## 4.10 Créer une nouvelle photo :

**¤**.

#### C Outil Recadrage

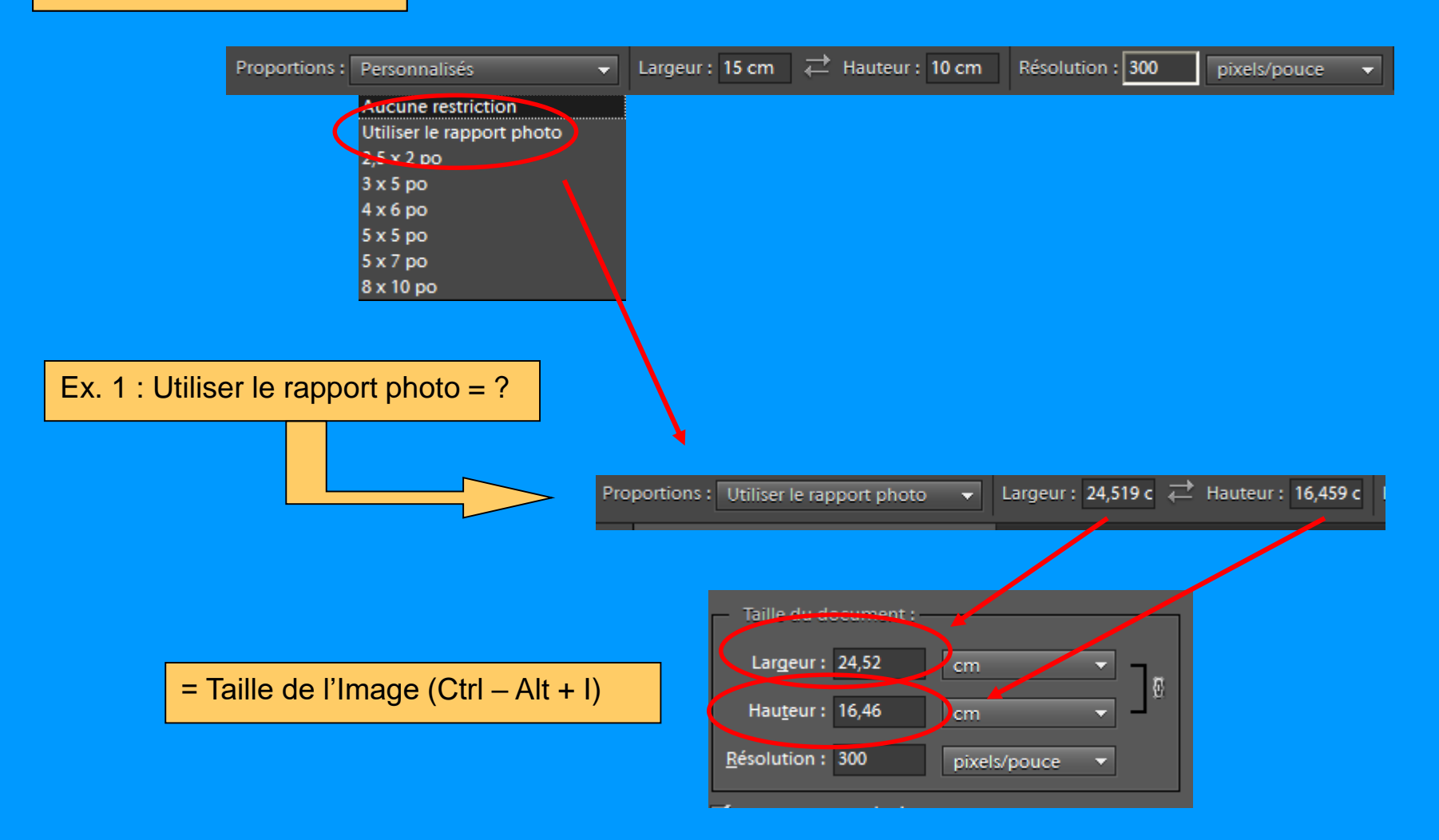

## 4.10 Créer une nouvelle photo (suite) :

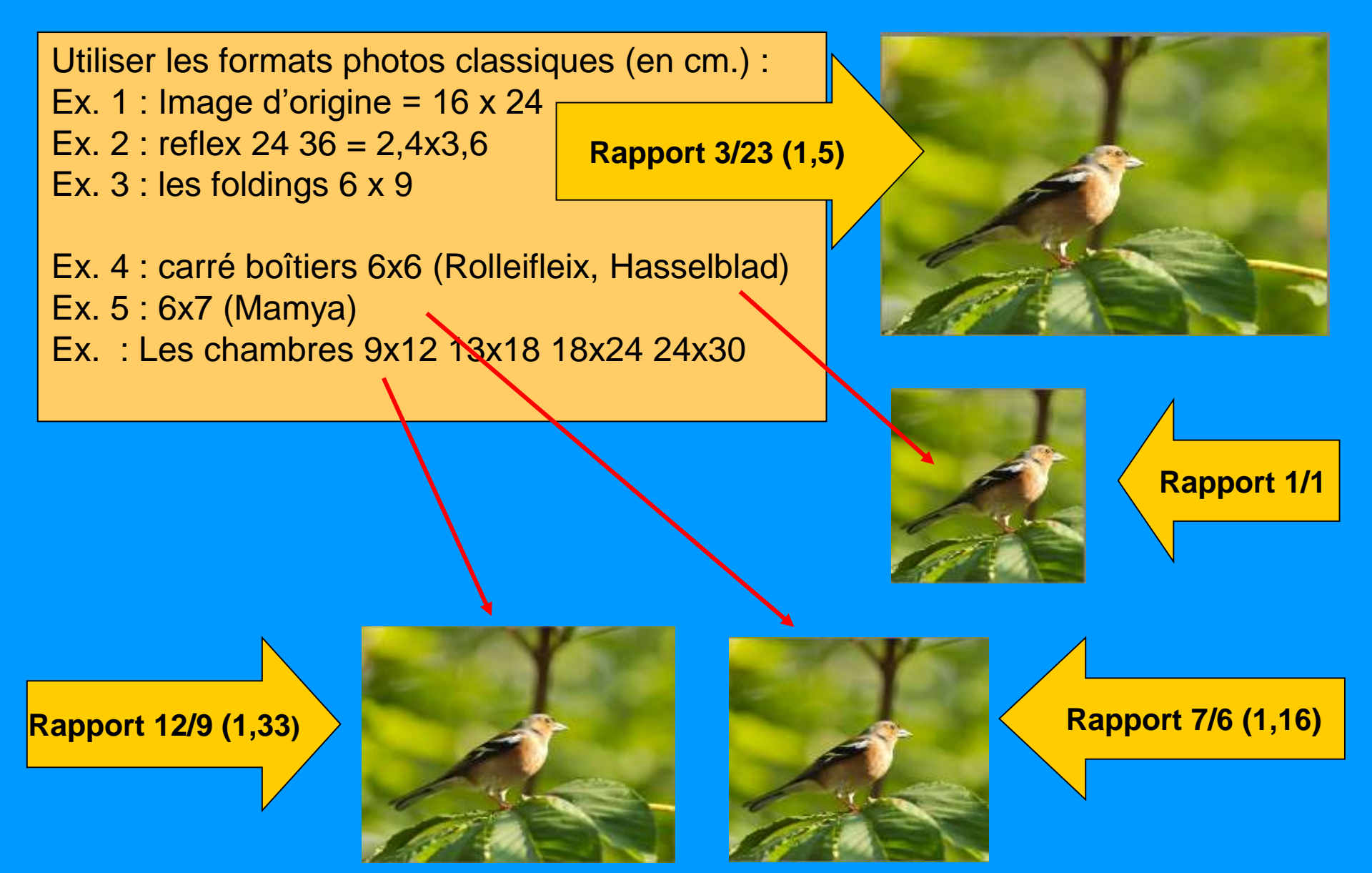

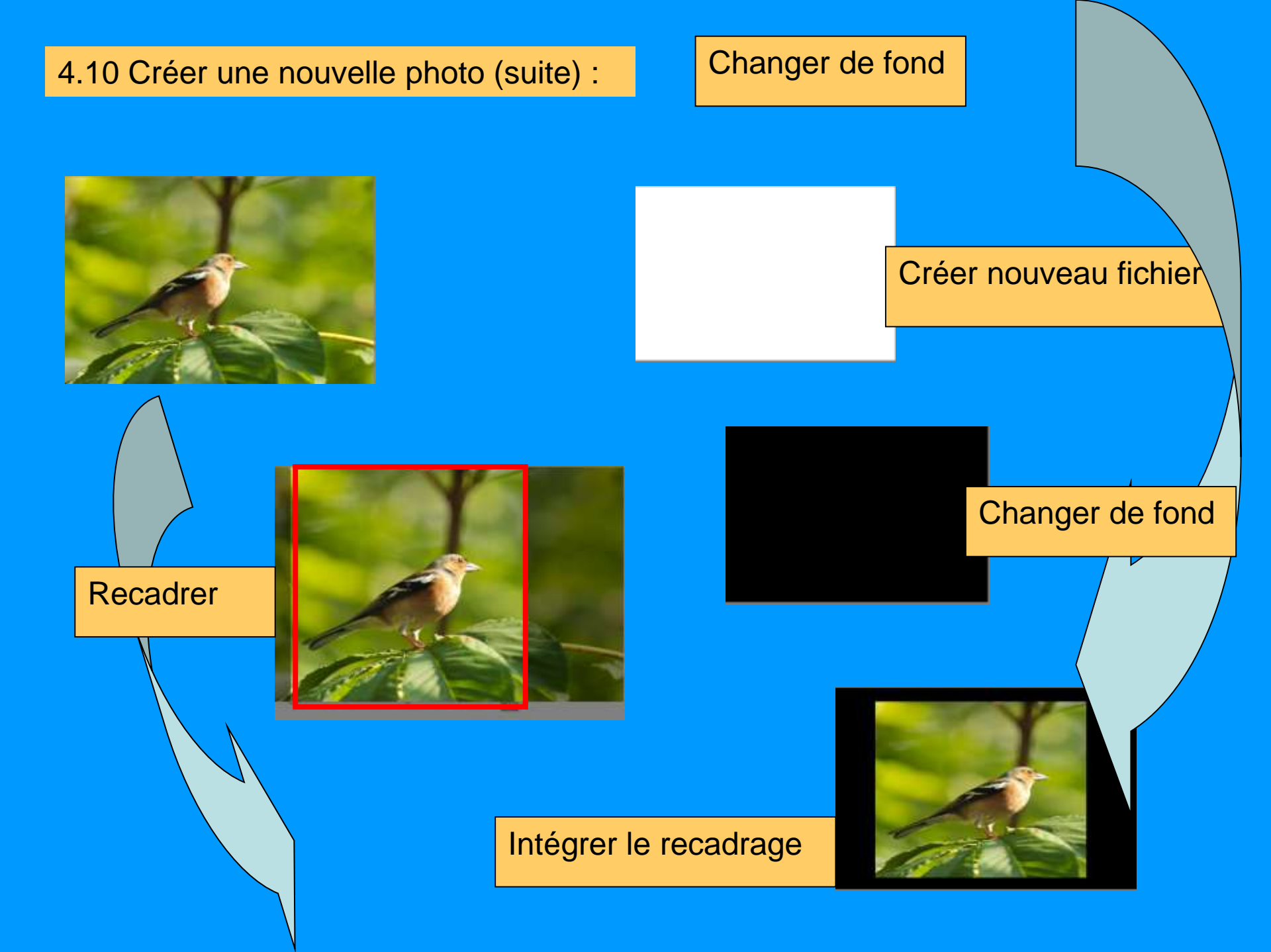

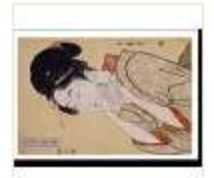

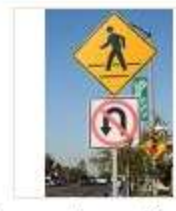

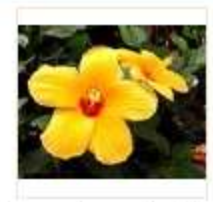

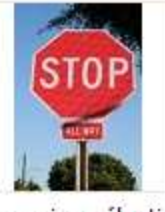

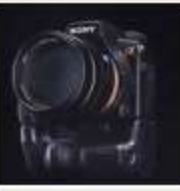

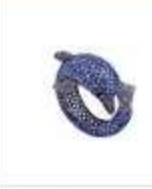

a exercice 00

b exercice sélection b exercice sélection 01a

02

b exercice sélection 01b

01c

b exercice sélection b sélection sélection 03

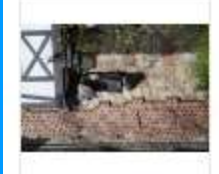

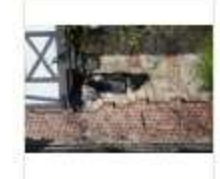

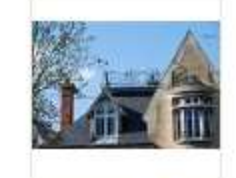

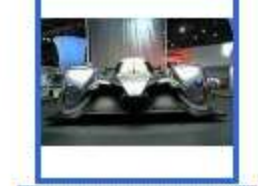

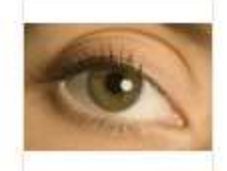

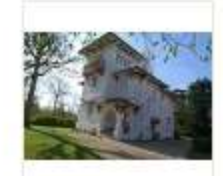

c exercice cadrer 01 c exercice cadrer 02 c exercice cadrer 03 c exercice cadrer 04 c exercice cadrer 05 c exercice cadrer 06

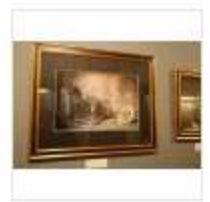

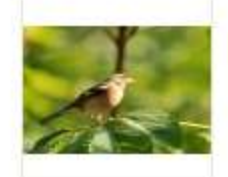

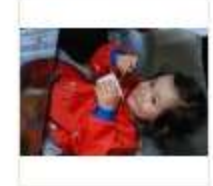

flash niveau

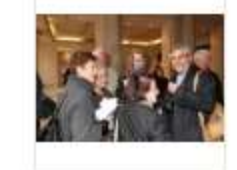

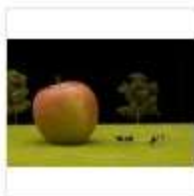

01a

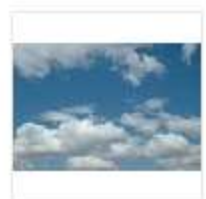

c exercice cadrer 07 d exercice niveau 01 d exercice niveau 02 d exercice niveau 03 g exercice montage g exercice montage

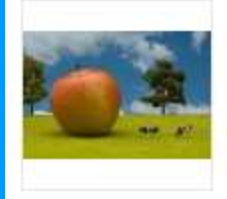

g exercice montage 01 resultat b&a

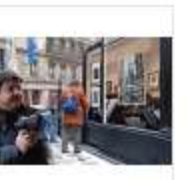

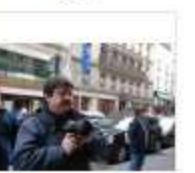

g exercice montage

02a

02b

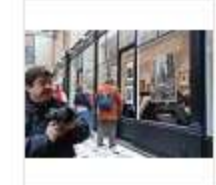

g exercice montage

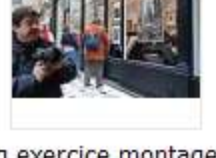

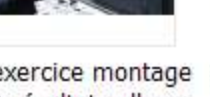

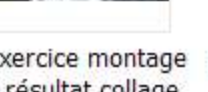

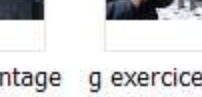

g exercice montage 03 résultat fusion

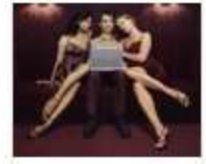

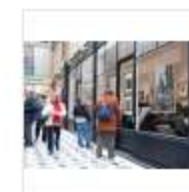

g exercice montage 03a

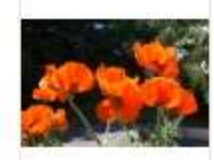

h exercice texte 2

g exercice montage 03a résultat dégr...

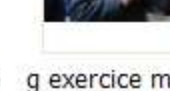

g exercice montage h exercice texte 3 b1 h exercice texte 3 b2 h exercice texte 1 03b

g exercice montage 03 résultat collage

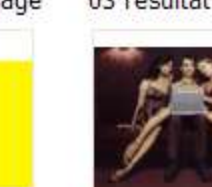

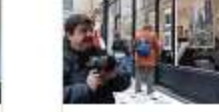

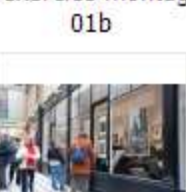

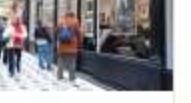

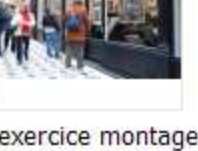

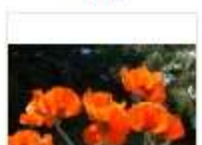